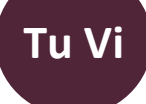

# Guide d'utilisation du logiciel Tu Vi 4

Logiciel d'Astrologie Chinoise © Sma - 2024 - Rezé

# TABLE DES MATIERES

| PRESENTATION                               | 2  |
|--------------------------------------------|----|
| L'ANALYSE STRUCTURELLE                     | 3  |
| INSTALLATION                               | 6  |
| PREMIERS PAS                               | 7  |
| L'INTERFACE                                | 9  |
| ZONE "CARACTERISTIQUE DU NATIF"            | 11 |
| AJOUTER, MODIFIER LES DONNEES D'UN NATIF   | 12 |
| LES BARRES D'OUTILS                        | 17 |
| LA BARRE SUPPERIEURE                       | 18 |
| LA ZONE DE SAISIE DE LA DATE PROSPECTIVE   | 19 |
| LA BARRE D'OUTIL SECONDAIRE                | 20 |
| FENETRE "DETAILS DES ELEMENTS DU THEME"    | 21 |
| OUTILS SUR LES ASTRES                      | 25 |
| ANALYSE RETROSPECTIVE ET PREVISIONNELLE    | 26 |
| PRINCIPE DE LECTURE DES PORTAILS           | 27 |
| INTERPRETATION AUTOMATIQUE DU THEME ASTRAL |    |
| AVANT PROPOS                               | 29 |
| DESCRIPTIF                                 | 30 |
| THEME ET DOSSIER AU FORMAT PDF ET WORD     | 36 |
| LES NOTIFICATIONS                          |    |
| LA FENETRE DE CONFIGURATION                |    |
| L'IMPORTATION DES MODULES HEURES SOLAIRES  |    |
| BIBLIOGRAPHIE                              | 40 |
| COORDONNEES                                |    |

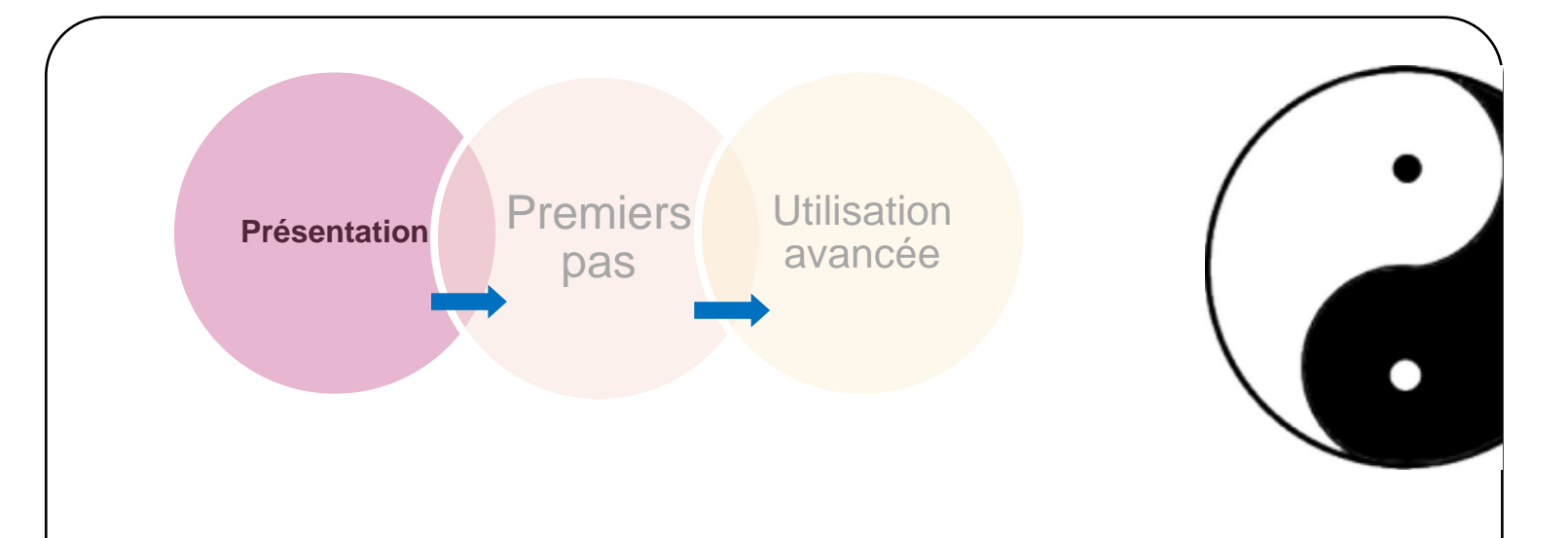

# PRESENTATION

Tu Vi permet de construire la **carte astrale** d'un natif et de réaliser une **interprétation** très poussée (**plus d'une centaine de pages**) à partir des différentes méthodes d'analyses structurelles et prospectives.

| Tu VI - V 4.2.1 - Astrologie Chinoise                                                                                                    | - 0                                                                                                    |
|----------------------------------------------------------------------------------------------------|----------------------------------------------------------------------------------------------------|
| arprét. Analyses Yi King Fondements C                                                                                                    | Alcule Vocales Couples Palles Astres Calendar Synes Nett Ingriner Marge                                                                                                    |
| Identité 🕼                                                                                                    | 🖞 Date Attude heure solater : 92031956 1536 🔍 🔹 🗾 💶 💽 🔀 Méthode positionnement 🔿 Ngoc Rao 🔿 Yo Van Env/Jenny Mai Ngo 💿 Nghia Huu Tian                                                                                                    |
| Image line         400 kpcm           Catherine         DUPONT           Né le:         000022001 à: 14h55           Image line:         400 kpcm                                                                                   | The life class de class de class de la date du Jour pour :                                                                                                    |
| tton éteihver : 4 h<br>corrigée : 08-02-2001 14:49<br>eu de naissance<br>: France<br>: Basse-Terre<br>lisation : Guadeloupe                                                                                                    | Image: Source Source                                                                                                    |
| spéciales : Pas de zone spéciale<br>rsonnalité                                                                                                    | Gases Press P<br>Ten dollar 2000; Ten < <8-1992; -0> [84-10]<br>Ten dollar 2000; Ten <<8-1992; -0> [84-10]<br>Ten dollar 2000; Ten <<8-1992; -0> [84-10]<br>Ten dollar 2000; -0> [84-10]<br>Ten dollar 2000; -0> [84-10]<br>Ten do                                                                                                    |
| pagnon de route                                                                                                    | CELIFICATION     CONTRACTOR     CONTRACTOR     CONTRACTON     CONTRACTON     CONTRACTON     CONTRACTON                                                                                                    |
| LUNAISON du jour           NL = 10-mars-2024 16 46           PL = 25-mars-2024 16 46           PL = 25-mars-2024 16 46           NL = 9-avril-2024 02 67           1/4 d'Obscurité           Meure solaire actuelle au lieu d'étude | Bit         Description         C-0-01991, -100*         Description         Description <thdescription< th="">         Description         &lt;</thdescription<>                                                                                                    |
| Nantes - le 2 mars 1986<br>08:11:17                                                                                                    | Bines Insubiliers<br>0:12:Produce de la Time<br>0:12:Produce de la Time<br>0:12:Produce de la Time<br>Descrite<br>Create<br>Creat |
|                                                                                                    | [bat(∑,zp), Bas <10,1990, -1D 1***2[5ar_010751,D, Tem <11-1999, -1D 1***2[Tr(0AT), Em <12,1988, -1D 1***2][5ar_03,002,029, Em <11,1997, -1D 1***2]                                                                                                    |
| Natif III Liste                                                                                                    |                                                                                                    |

2

# L'ANALYSE STRUCTURELLE

Pour comprendre comment fonctionne l'analyse structurelle, il est nécessaire d'apporter quelques précisions sur les bases de l'Astrologie Chinoise. La construction d'un thème s'appuie principalement sur **le calendrier sexagésimal chinois**. C'est un calendrier Luni-Solaire qui permet de connaître avec exactitude la qualité des relations des flux énergétiques du Monde et d'un individu à chaque instant. C'est par l'analyse de cette relation qu'il est possible d'inférer les états de l'être au cours de sa vie.

Dans la pensée extrême-orientale, les cycles énergétiques sont vus comme l'enchaînement de deux cycles principaux : l'un interne et profond s'appuyant sur la doctrine des cing éléments, l'autre externe et superficiel s'appuyant sur la doctrine des six énergies. Comme tout ce qui se manifeste est une expression fluctuante entre les Pôles YIN et YANG, les cinq éléments seront discriminés en dix termes appelés TRONCS (5 TRONCS YIN et 5 TRONCS YANG) et les six énergies seront discriminées 12 appelés BRANCHES. Ainsi en termes nait le cvcle prototype sexagésimal (60 termes) qui est la combinaison des 10 troncs et des 12 branches.

Ce cycle prototype est décliné suivant quatre temporalités :

- Annuelle (un cycle de 60 ans est un cycle complet pour un être humain)
- Mensuelle (une année est divisée en 12 lunaisons, avec une lune intercalaire pour les années comportant 13 lunaisons)
- Quotidienne,
- Horaire, (une journée est divisée en 12 heures chinoises, elles valent 2 des heures occidentales).

Une date mythique d'une grande portée symbolique, fixée à la 61ème année du règne de l'Empereur **Houang Ti**, marque la **fin d'un cycle parfait** et marque le **point de départ** de l'enchainement des cycles de 60 termes en fonction des 4 temporalités.

Ces enchainements permettent de caractériser ainsi les cycles cosmiques et de pouvoir déterminer comment se situe l'émergence d'un être au sein de ceux-ci.

Le moment où un être entre dans la danse du monde, lui fait hériter des qualités de l'instant du déroulé des cycles sexagésimaux des quatre temporalités. Voilà dressé à grands traits les principes fondateurs de l'Astrologie Chinoise.

Tu Vi, est capable de calculer le calendrier chinois, de déterminer la position des indicateurs astraux en fonction de la science astrologique traditionnelle extrême-orientale et de donner les premiers éléments de la structure d'un natif, qui sont :

- Le groupe majeur caractérisant l'appartenance à l'un des trois grands types de nature humaine : **Royal/Guerrier/Civil**,
- Les 4 Piliers des 4 cycles sexagésimaux prototypes (An, mois, jour, heure) du moment de naissance. Par exemple :

# **DUPONT** Catherine

Née le : 03-01-1980 14:14 (heure solaire) 14h55mn (heure Légale) Femme : née à :Lyon (Métropole) - 42 ans, 44 Souei

Année Chinoise : 8, MUI KY CHÈVRE Terre inculte Qualité : Yin, Feu Destin : Le feu dans le ciel. Jour chinois : 16, HOI AT SANGLIER Bois frais Yin - Feu Le feu au sommet des montagnes.

Voyager à l'étranger n'enrichi pas

# Qualité cosmique : Cohérente Profil(s) majeur(s) : Royal A / Royal C / Matrial Majeur

Mois chinois : 11, TÎ BINH Feu allumé RAT Yang - Eau L'eau de la petite source. Heure chinoise : 8, MUI QUY CHÈVRE Eau naturelle Yin - Bois Le bois du filao (peuplier).

# Date étude : 29/08/2022 09:31 - N° Mois : 8

DAN de NHAM ou TIGRE Eau usée Yang - Métal

L'or mélangé avec du métal blanc. - (39ème tronc-racine) pas de Lune intercalaire

La inste mesure

- Sa qualité cosmique,
- Son numéro d'Unité de décennie,
- Son secteur Personnalité,
- Le placement des 111 indicateurs astraux dans les 12 Palais,

| 09h à 11h - 4ème Lune                                                                                                    | Personnalité                                                                                                    | JC 10                                                                                                    | 2 11h à 13h - Sème Lune                                                                                                    | Parents                                                                                                    | 13h à 15h - Gème Lune Individ                                                                                                    | dualité 🖯                                                                                                    | 15h à 17h - 7ème Lune Po                                                                                                    | ssessions                                                                                                    |
|----------------------------------------------------------------------------------------------------|----------------------------------------------------------------------------------------------------|----------------------------------------------------------------------------------------------------|----------------------------------------------------------------------------------------------------|----------------------------------------------------------------------------------------------------|----------------------------------------------------------------------------------------------------|----------------------------------------------------------------------------------------------------|----------------------------------------------------------------------------------------------------|----------------------------------------------------------------------------------------------------|
| Yin                                                                                                    | / Disol                                                                                                    | in seur (Neptune) V                                                                                                    | Yang                                                                                                    | Soleil · · ·                                                                                                    | Yin Mat                                                                                                    | urité                                                                                                    | Yang                                                                                                    | LaLune* •                                                                                                    |
|                                                                                                    | 7 (0) >=                                                                                                    | ing-Need                                                                                                    |                                                                                                    | (F) Yang-Sud                                                                                                    | R                                                                                                    | Datais Calasa                                                                                                    |                                                                                                    | (D) Yin-Nord                                                                                                    |
|                                                                                                    | Jan Danse                                                                                                    | Marue) V                                                                                                    | -                                                                                                    |                                                                                                    |                                                                                                    | (F) Vitt-Suid                                                                                                    |                                                                                                    | ma MaeurduGe .                                                                                                    |
|                                                                                                    | K = (D) Ya                                                                                                    | ing-Nord                                                                                                    | (D)Tresor caché                                                                                                    | Décès                                                                                                    | an in                                                                                                    | dia dia                                                                                                    |                                                                                                    | (P) Ym-Sid                                                                                                    |
| 1                                                                                                    |                                                                                                    | da<br>da                                                                                                    | Délivrance du Ciel                                                                                                    | Flauve coulant                                                                                                    | # Paranol                                                                                                    | Samilture (Enterroment)                                                                                                    |                                                                                                    | The second second second second second second second second second second second second second second second se                                                                                                    |
| Cheval                                                                                                    |                                                                                                    | Maladie                                                                                                    | Mádaoin                                                                                                    | Orant Sizna da sincáritá                                                                                                    | A shiles                                                                                                    | (D)(Vie)I ment                                                                                                    | Regals                                                                                                    | Souffle initial (Disparition)                                                                                                    |
| <sup>3</sup> Délivrance de la T                                                                                                    | erre                                                                                                    |                                                                                                    | Medecin                                                                                                    | Crantongne de ancerne                                                                                                    | 13 Atmere                                                                                                    | (D)(Im/Lance                                                                                                    | (F)(Yin)Médaille / Con                                                                                                    | solitude                                                                                                    |
| Trois Marches                                                                                                    |                                                                                                    | Trista Invitá                                                                                                    |                                                                                                    | Sort de terre *                                                                                                    | -                                                                                                    | Jupiter -                                                                                                    | Cordon rouse                                                                                                    | Forman                                                                                                    |
| E Pinefeitaur                                                                                                    |                                                                                                    | Datais de Instine                                                                                                    | E .                                                                                                    |                                                                                                    | 12                                                                                                    | Punition a                                                                                                    | Datit Salail an Image Va                                                                                                    | Niget de sist                                                                                                    |
| Dientaiteor                                                                                                    |                                                                                                    | r alais de Justice                                                                                                    | 20                                                                                                    |                                                                                                    | 6d                                                                                                    | 8                                                                                                    | Deserve Plan                                                                                                    | ing Ivean of the                                                                                                    |
| 5                                                                                                    |                                                                                                    |                                                                                                    | 2                                                                                                    |                                                                                                    | 8                                                                                                    |                                                                                                    | Dragon Dies                                                                                                    | Soucia de Dieu                                                                                                    |
|                                                                                                    |                                                                                                    |                                                                                                    | 1140                                                                                                    |                                                                                                    | 11                                                                                                    |                                                                                                    | - Cheval                                                                                                    |                                                                                                    |
| 2                                                                                                    |                                                                                                    |                                                                                                    | ŭ                                                                                                    |                                                                                                    | E                                                                                                    |                                                                                                    |                                                                                                    |                                                                                                    |
| 19                                                                                                    |                                                                                                    |                                                                                                    | 13                                                                                                    |                                                                                                    | list                                                                                                    |                                                                                                    | and and                                                                                                    |                                                                                                    |
| To (PEDDEAT) For                                                                                                    | <48,2026 46>                                                                                                    | [3-12][123-132                                                                                                    | A DAY OF THE AT A THE                                                                                                    | (49.2027 47> [13-22][133-14                                                                                                    | 2 50-20                                                                                                    | 28 48> [23-32]                                                                                                    | They (CDI/CD) Mint (5).                                                                                                    | 2029 49> [33-42                                                                                                    |
| Ty (SERPENT) - Feu                                                                                                    |                                                                                                    |                                                                                                    | Ngo (CHEVAL) - Feu                                                                                                    |                                                                                                    | Mui (CHEVRE) - Terre                                                                                                    | 20,40                                                                                                    | I nan (SLIWGE) - Metai                                                                                                    | B/C                                                                                                    |
| 07h a 09h - 3ème Lune                                                                                                    | Collatéraux                                                                                                    |                                                                                                    | Participate a ma                                                                                                    | Nex = A Acoust in access                                                                                                    |                                                                                                    |                                                                                                    | 17h à 19h - Sème Lune                                                                                                    | Fravail La mar de l'opfit de Silve - C                                                                                                    |
| Eng                                                                                                    | Servite                                                                                                    | eur (Uranus) ▼                                                                                                    |                                                                                                    | - Idre Lane : 01/02/2022 Savanne : 22/01/                                                                                                    | -                                                                                                    |                                                                                                    | Yin                                                                                                    | and Roi des Astres (Jupiter)-                                                                                                    |
| - United States                                                                                                    | <u>della</u> (F) Yai                                                                                                    | ng-Sud                                                                                                    | 1                                                                                                    |                                                                                                    |                                                                                                    |                                                                                                    |                                                                                                    | AV (194) ang-Stord-Stat                                                                                                    |
| DO T                                                                                                    |                                                                                                    | -                                                                                                    | Born Hude : 11:099-12:09                                                                                                    |                                                                                                    |                                                                                                    |                                                                                                    |                                                                                                    | Aphro dite (Saturne) V                                                                                                    |
| Vertu Céleste                                                                                                    | I                                                                                                    | Déclin (Décadence)                                                                                                    |                                                                                                    |                                                                                                    |                                                                                                    |                                                                                                    |                                                                                                    | (D) TH-Nord P                                                                                                    |
| Vertu des Ancêtres                                                                                                    |                                                                                                    | Veuvage                                                                                                    |                                                                                                    |                                                                                                    |                                                                                                    |                                                                                                    |                                                                                                    |                                                                                                    |
| the second second second second second second second second second second second second second second second se                                                                                                    |                                                                                                    | Nullité de terre V                                                                                                    |                                                                                                    |                                                                                                    |                                                                                                    |                                                                                                    | _ Etudes                                                                                                    | Foetus                                                                                                    |
| <u>a</u>                                                                                                    |                                                                                                    | Granda Oursa                                                                                                    | The (SANGE BUR) - Tax                                                                                                    | TI (RAT) - Eau                                                                                                    | Sau (IEITT.E) - Terra                                                                                                    | Dan (TRBEC) - flores                                                                                                    | Bonheur Céleste (Prote                                                                                                    | etipiPorte de Deuil (Pluton)*                                                                                                    |
| 8                                                                                                    |                                                                                                    | (F)(Vin)Mars*                                                                                                    | -                                                                                                    | DUDONT Catho                                                                                                    | Wayner & Titrateer tierricht ma                                                                                                    |                                                                                                    | Affiche                                                                                                    | Petite Erosion*                                                                                                    |
| the second second second second second second second second second second second second second second second se                                                                                                    |                                                                                                    | (I) (I III)IVIdIS                                                                                                    |                                                                                                    | DUPONI Cathe                                                                                                    | rine                                                                                                    |                                                                                                    | an Heart Schwarz                                                                                                    |                                                                                                    |
| 1 ed                                                                                                    |                                                                                                    | Clase celeste a                                                                                                    | 1                                                                                                    | Nee le : 03-01-1980 14:14 (heure s                                                                                                    | olaire) 14h55mn (heure Légale)                                                                                                    |                                                                                                    | Binn Aires                                                                                                    |                                                                                                    |
| -                                                                                                    |                                                                                                    | Embusqueur                                                                                                    |                                                                                                    | Femme : nee a :Lyon (Metropole) -                                                                                                    | 42 alls, 44 Souel                                                                                                    |                                                                                                    |                                                                                                    |                                                                                                    |
| 토 💌 (D)                                                                                                    | )(Yang)Porte d                                                                                                    | le Deuil (Pluton)                                                                                                    |                                                                                                    | Année Chinoise : 8, MULKY                                                                                                    | Jour chinois : 16, HOI AT                                                                                                    |                                                                                                    | 2 PM                                                                                                    |                                                                                                    |
| 8                                                                                                    | Se (Yan                                                                                                    | g)Pleurs de Dieu                                                                                                    |                                                                                                    | CHEVRE Terre inculte                                                                                                    | SANGLIER Bois frais                                                                                                    |                                                                                                    | 8                                                                                                    |                                                                                                    |
| ais                                                                                                    |                                                                                                    |                                                                                                    |                                                                                                    | Qualité : Yin, Feu                                                                                                    | Yin - Feu                                                                                                    |                                                                                                    | 3 <43-                                                                                                    | 2021 41>                                                                                                    |
| 99                                                                                                    |                                                                                                    | [113.122                                                                                                    | 1                                                                                                    | LPESTID : LE TEU GAIDS & CIEL                                                                                                    | L.C. TC'M AND SCHTTERED LICEN PERSING SCHCS.                                                                                                    |                                                                                                    |                                                                                                    | [43.57                                                                                                    |
| Thin (DRAGON) - Torra                                                                                                    | <47-2025, 45>                                                                                                    | [112-144                                                                                                    |                                                                                                    |                                                                                                    |                                                                                                    | the constant of the second second sec                                                                                                    | Dan (COO) - Matal <53                                                                                                    | 1020 505                                                                                                    |
| Thin (DRAGON) - Terre                                                                                                    | <47-2025, 45>                                                                                                    | [112-122                                                                                                    | Tust (CHEN) - Terre                                                                                                    | Qualité cosn                                                                                                    | tique : Cohérente                                                                                                    | Man (CTIAT) - Bern<br>La mar de l'comm en suttorsC                                                                                                    | Dau (COQ) - Métal <52-2                                                                                                    | 2030, 50>                                                                                                    |
| Thin (DRAGON) - Terre<br>05h à 07h - 2ème Lune                                                                                                    | <47-2025, 45><br>Amour                                                                                                    | . [112-122                                                                                                    | Tust (CIBEN) - Terre                                                                                                    | Qualité cosn<br>Profil(s) majeur(s) : Royal                                                                                                    | nique : Cohérente<br>A / Royal C / Matrial Majeur                                                                                                    | Max (CHAT) - Been<br>La mue de Poprir en partice                                                                                                    | Dau (COQ) - Métal <52-2<br>19h à 21h - 9ème Lune Er                                                                                                    | 2030, 50> (45-52<br>atourage                                                                                                    |
| Thin (DRAGON) - Terre<br>05h à 07h - 2ème Lune<br>Yin                                                                                                    | <47-2025, 45><br>Amour                                                                                                    |                                                                                                    | Tunt (CHENQ - Terre                                                                                                    | Qualité cosn<br>Profil(s) majeur(s) : Royal                                                                                                    | tique : Cohérente<br>A / Royal C / Matrial Majeur                                                                                                    | Man (CHAT) - Deen<br>La mae de l'oprit en partice                                                                                                    | Data (COQ) - Métal <52-1<br>19h à 21h - 9ème Lune Er<br>Yang                                                                                                    | 2030, 50> (************************************                                                                                                    |
| Thin (DRAGON) - Terre<br>05h à 07h - 2ème Lune<br>Yin<br>Règne (Prospenité                                                                                                    | <47-2025, 45><br>Amour                                                                                                    | Tigre Blanc*                                                                                                    | Taat (CIBEN) - Terre                                                                                                    | Qualité cosn<br>Profil(a) majeur(a) : Royal<br>Mois chunois : 11, 11 BINH<br>Feu allume RAT                                                                                                    | nique : Cohérente<br>A / Royal C / Matrial Majeur<br>Heure chinose : 8, MUI QUY<br>OHEVRE Fau naturelle                                                                                                    | Musi (CTBAT) - Bana<br>La mae de Poptri en potico<br>Nelso (6) : ante 2012                                                                                                    | Duu (COQ) - Métal <52-;<br>19h à 21h - 9ème Lune Er<br>Yang                                                                                                    | 2030, 50> (+5-2<br>atourage<br>D PorteGéan te▼<br>Yang-Nord                                                                                                    |
| Thin (DRAGON) - Terre<br>05h à 07h - 2ème Lune<br>Yin<br>Règne (Prospèrité<br>Déesse Délivrance                                                                                                    | Amour                                                                                                    | Tigre Blanc* A                                                                                                    | Tiat (CHEN) - Terre                                                                                                    | Qualité coan<br>Profil(s) majeur(s) : Royal<br>Mois chinois : 11, 1Ĵ BINH<br>Feu allunë RAT<br>Yang - Fau                                                                                                    | nique : Cohérente<br>A / Royal C / Matrial Majeur<br>Heure chinose : 8, MIH QUY<br>CHEVRE Fau naturelle<br>Yin - Bois                                                                                                    | Man (CERAT) - Barn<br>La maie de Popert en partice<br>Noie<br>More (N) : aoûr 2022                                                                                                    | Dau (COQ) - Métal <52<br>19h à 21h - 9ème Lune Er<br>Yang                                                                                                    | 2030, 50> (1552)<br>atourage<br>DPorteGéante▼<br>Yang-Nord                                                                                                    |
| Thin (DRAGON) - Terre<br>05h à 07h - 2ème Lune<br>Yin<br>Règne (Prospérité<br>Déesse Délivrance<br>Phoenix (oiseau ir                                                                                                    | Amour<br>Amour<br>(nmortel)                                                                                                    | Tigre Blanc* (F)(Yin)Tonnerre*<br>Grande Erosion*                                                                                                    | Tuat (CHEN) - Terre                                                                                                    | Qualité cosn<br>Profil(s) majeur(s) : Royal<br>Mois chinois : 11, 11 BINH<br>Feu allumé RAT<br>Yang - Eau<br>L'eau de la petite source.                                                                                                    | hique : Cohérente<br>A / Royal C / Matrial Majeur<br>Heure chinose : 8, MUI QUY<br>CHICVRI: Fan naturelle<br>Yin 400<br>Le bois du filao (peuplier).                                                                                                    | Man (CBAY) - Bees<br>La mar de l'expert en portra<br>Non<br>Man (O) : anté 2022                                                                                                    | Dau (COQ) - Métal <52-<br>19h à 21h - 9ème Lune Er<br>Yang<br>Nourriture                                                                                                    | 2030, 50> (+5-52<br>ttourage<br>DPorteGéante▼<br>Yang-Nord<br>Dominages                                                                                                    |
| Thin (DRAGON) - Terre<br>05h à 07h - 2ème Lune<br>Yin<br>Règne (Prospèrité<br>Déesse Délivrance<br>Phoenix (oiseau ir<br>(Yang)Discours                                                                                                    | Amour<br>Amour<br>(<br>nmortel)                                                                                                    | Tigre Blanc* A<br>(F)(Yin)Tonnerre*<br>Grande Erosion*                                                                                                    | Tuat (CIBEA) - Tana                                                                                                    | Qualité coan<br>Profil(s) majeur(s) : Royal<br>Mois chinois : 11, 17 BINH<br>Fea allume RAT<br>Yang - Fan<br>L'eau de la pette source.<br>Date étude : 29/08/2                                                                                                    | tique : Cobérente<br>A / Royal C / Matrial Majeur<br>Heure chicose : 8. Mill QUY<br>CHE'VRE Fan naturelle<br>Yin - Bois<br>Le bois du filio (penplier).<br>022 09:31 - N° Mois : 8                                                                                                    | Alles (CHAY) - Beet<br>Fai may de l'Arpri en justice<br>Neue<br>Mess (S) : avit 2022                                                                                                    | Dau (COQ) - Métal <52<br>19h à 21h - 9ème Lune Er<br>Yang<br>Nourriture<br>Petite Lune ou Jeune Y                                                                                                    | 2030, 50> (+9-24)<br>tourage<br>∬                                                                                                    |
| Thin (DRAGON) - Terre<br>OSh à 07h - 2ème Lune<br>Yin<br>Règne (Prospèrité<br>Déesse Délivrance<br>Phoenix (oiseau ir<br>(Yang)Discours                                                                                                    | Amour<br>Amour<br>(nmortel)                                                                                                    | Tigre Blanc* A<br>F)(Yin)Tonnerre*<br>Grande Erosion*                                                                                                    | Tuat (CTBEN) - Torre                                                                                                    | Qualité coan<br>Profil(s) majeur(s) : Royal<br>Mois chinois : 11, 17 BINH<br>Yes allume RAT<br>Yes de la petite source.<br>L'eau de la petite source.<br>Date étude : 29/08/2<br>Discourse et la                                                                                                    | tique : Cohérente<br>A / Royal C / Matrial Majeur<br>Heure chinose : R, MIII QUY<br>CHÉVRE: Fan naturelle<br>Ym - Bio<br>Le bois du filuo (peuplier).<br>022 09:31 - N° Mois : 8<br>El fan set: Yme - West                                                                                                    | Man (CHA7) - Bars<br>La mar de l'orget en barse<br>Mars (6) : acta 2022 M                                                                                                    | Dau (COQ) - Métal <52<br>19h à 21h - 9ème Lune Er<br>Yang<br>Nourriture<br>Petite Lune ou Jeune Y                                                                                                    | 2030. 50> (1974)<br>atourage<br>∬ PorteGeantev<br>Dommages<br>Filet hervestre<br>Officier                                                                                                    |
| Thin (DRAGON) - Terre<br>OSh à 07h - Jème Lune<br>Yin<br>Règne (Prospèrité<br>Déesse Délivrance<br>Phoenix (oiseau in<br>(Yang)Discours                                                                                                    | Amour<br>Amour<br>(mmortel)                                                                                                    | Tirre Blance (F)<br>(Yin)Tonnerre*<br>Grande Erosion*                                                                                                    | Teat (CBEN) - Terre                                                                                                    | Qualité coan<br>Profil(a) majear(a) : Royal<br>Mois chaos: 11, 11 BUNH<br>Feu allume RAT<br>Yang - Fau<br>L'au de la petite source.<br>Date étude : 29/08/2<br>Dista MINIM au<br>Tornateas sea du auto Man 0                                                                                                    | higue : Cohérente<br>A / Royai C / Matrial Majeur<br>Heure chinose : s. Mill (QIY<br>CIIVERE has namelle<br>Yin - Bois<br>Le bois du filuo (peuplier).<br><b>022 09:31 - N<sup>O</sup> Mois : 8</b><br>ditat tauare Yune Meal<br>Womencement) protei laur attention                                                                                                    | Mar (2017) - Ben<br>La mus de Fordet en santes milita<br>Nen O(1 : aniz 2012<br>Men O(1 : aniz 2012<br>Men O(2 : aniz 2012<br>Dan (2016/22/24 - Tanis                                                                                                    | Daw (COQ) - Métal <52<br>19h à 21h - 9ème Lune Er<br>Yang<br>Wourriture<br>Petite Lune ou Jeune Y                                                                                                    | 2030, 50> [PUCC<br>tourage<br>↓ □ PorteGeansv<br>Vang-Nord<br>Dommages<br>Filst terrestre<br>Officier<br>Tigre Blanc                                                                                                    |
| Thin (DRAGON) - Terre<br>OSh à 07h - 2ème Lune<br>Yin<br>Règne (Prospèrité<br>Déesse Délivrance<br>Phoenix (oiseau in<br>(Yang)Discours                                                                                                    | Amour<br>Amour<br>mmortel)                                                                                                    | Tigre Blanc* #<br>(F)(Yin)Tonnerre*<br>Grande Erosion*                                                                                                    | Tear (CBUN) - Terre                                                                                                    | Qualité com           Profil(s) majeur(s) : Royal           Moie chanse : 11, 11 BINH           Fen allume RAT           Yang - Fan           Lean de la pette source.           Date étude : 29/08/2           Ditte strutter are de name fanse - 1                                                                                                    | hique : Cohérente<br>A / Royal C / Matrial Majeur<br>Henre chinose : 8, MUI QUY<br>Via - Mui<br>Le boix da filio (peopler).<br><b>022 09:31 - N° Mois : 8</b><br>Rife Easaw Y van - Mai<br>Nat Henre Via - Mai                                                                                                    | Man (2011) - Ban<br>La sour de freter se nations<br>Neue<br>Man (01) - ante 2022<br>Man (21) - State 2022<br>Man<br>Lane - 27 00: 5122 Navione - 26 00: 5122<br>This (22: 62:500 - Yean                                                                                                    | Dan (COQ) - Metal <52-:<br>19h 3 21h - Sème Lune Er<br>Yang<br>R<br>Nourriture<br>Petite Lune ou Jeune Y<br>46<br>10<br>10<br>10<br>10<br>10<br>10<br>10<br>10<br>10<br>10                                                                                                    | 10030,50> (victor<br>1tourage<br>∭PerteGiastev<br>in Pilat terrestre<br>Officiar<br>Tigre Blanc<br>(Yin)Armure*                                                                                                    |
| Thin (DRAGON) - Terre<br>OSh à 07h - Zème Lune<br>Yin<br>Ràgne (Prospèrité<br>Déesse Délivrance<br>Phoenix (oisseau in<br>(Yang)Discours                                                                                                    | <47-2025, 45><br>Amour<br>e (<br>nmortel)                                                                                                    | Tigre Blanc* A<br>(F)(Yin)Tonnerre*<br>Grande Erosion*                                                                                                    | Taur (CIBIN) - Terre                                                                                                    | Qualitie count           Potfil(s) majeur(s) : Royal           Mois chones: 11, 17 HINH           Fea allower RAT           Yang - Bara           Leads la petite source.           Date chude : 29/08/2           Drow as visitor on T           Liter mattings are do not the count of the source of the source of the sour                                                                                                    | hique : Cohérente<br>A / Royal C / Matrial Majeur<br>Henre chinose: K. Mill (BLY<br>CHI/V/RF Fair snaturelle<br>Yin - Noi<br>Le Bonda filo (peuplier).<br>022 09:31 - N° Mois : 8<br>Rest Ense Year: New<br>Year State State - New Henrich<br>Henrichten State - New Henrichten<br>Kanter State - New Henrichten<br>Kanter State - New Henrichten<br>K                                                                                                    | Man (2014) - Inni<br>La nun de Forget Hanalten Maria<br>Maria (1) - Jack 2012 M<br>Maria (1) - Jack 2012 M<br>Lawe : 27.011/212 Mariante : 26.007/2022<br>This (2016/2019 - Tanis                                                                                                    | Dau (COQ) - Metal <52-;<br>19h à 21h - Sème Lune Er<br>Yang<br>Nourriture<br>Petite Lune ou Jeune Y<br>10<br>10<br>10<br>10<br>10<br>10<br>10<br>10<br>10<br>10                                                                                                    | 2030, 50> [Vice<br>towage<br>I PortGian W<br>Dommages<br>Füht terrative<br>Officien<br>Tipre Biane<br>(Vin)Armure*                                                                                                    |
| Thin (DRAGON) - Terre<br>Osh a' Oh - Zène Lune<br>Yin<br>Rêgne (Prosperité<br>Déesse Délivrance<br>Phoenix (oiseau ir<br>(Yang)Discours                                                                                                    | <47-2025, 45><br>Amour<br>()<br>e (<br>nmortel)                                                                                                    | Time Blanc <sup>®</sup><br>(F)(Vin)Tonnere <sup>®</sup><br>Grande Erosion <sup>®</sup>                                                                                                    | Tear (CBUN) - Terre                                                                                                    | Qualité com           Profi(s) majeux(s) : Royal           Mois chanse : IL, 17 IUNH           Fen allume RAT           Yang - Fara           Leas de la pette source.           Date étude : 29/08/2           Itre names ser de nort free - P                                                                                                    | hique : Cohérente<br>A / Royal C / Matrial Majeur<br>Henre choixee : S. Mill (BUY<br>(HEVM): Ken naturelle<br>Yin - Neis<br>Le bois da filia (penpier).<br><b>022 09:31 - N° Mois : 8</b><br>Mar Mere Mere Marin<br>Reservementes<br>Internet and the second second<br>Reservementes                                                                                                    | Like (2014) - See<br>La mark (reper no pater<br>New<br>Merch) - and 2022<br>Mark (2018) 2023<br>Law: (2018) 2023 Lawsen (2018) 2023<br>This (2016) 2017 - Tans                                                                                                    | Dau (COQ) - Métal <52-,<br>19h à 21h - Sème Lune Er<br>Yang<br>Nourriture<br>Petite Lune ou Jeune Y<br>Construction ou Jeune Y<br>Construction ou Jeune Y                                                                                                    | 2030, 50> [Vitz<br>tourage<br>∭PorteGiana▼<br>in Filat terrestre<br>Officier<br>Tigre Blanc<br>€ (Yin)Armure*                                                                                                    |
| Thin (DRAGON) - Terre<br>OSh i 07h - 2ème Lune<br>Vin<br>Règne (Prospirité<br>Désse Délivrance<br>Phoenix (oiseau in<br>(Yang)Discours                                                                                                    | <47-2025, 45><br>Amour<br>amour<br>amortel)                                                                                                    | Tirre Blance<br>Grande Erosion*                                                                                                    | That (CURN) - Tons                                                                                                    | Qualitie com           Porfil(3) majeur(3) : Royal           Mone chanse : 11, 17 IIINH           Fen allunde RAT           Yang - Fast           Loande la petite source.           Date chande : 12, 1908/2           Deca syntox = 1           Chan de size de noted times 0                                                                                                    | hique : Cohérente<br>A / Royal C / Matrial Majeur<br>Henre chicose: S. Mill (BV<br>OH/V/8): Fais naturelle<br>Yin - Nin<br>Le Bonda fillo (peuplier).<br>O <b>22 09:31 - N° Mois : 8</b><br>Rest Ease Yane - New<br>New Teacher - New Methods<br>New Teacher - New Methods<br>New Teacher - New Methods<br>New Teacher - New Methods<br>New Teacher - New Methods<br>New Teacher - New Methods<br>New Teacher - New Methods<br>New Teacher - New Methods                                                                                                    | Hen 2010 - ben<br>La march Peter en solare and<br>Mex.01: and 2022 M<br>Lange 12940 2022 August - 2049 2022<br>This INSACAPO - Tom                                                                                                    | Dau (COQ) - Métal <52-(<br>10% i 21h - 9ème Lune Er<br>Yang<br>E Nourriture<br>Detite Lune ou Jeune Y<br>Ag<br>B S<br>A S<br>A S<br>A S<br>A S<br>A S<br>A S<br>A S<br>A S<br>A S<br>A                                                                                                    | 2030, 50> [Vita<br>tourage<br>in Dommages<br>Filat terrative<br>Offician<br>(Yin)Armure*                                                                                                    |
| Thin (DRAGON) - Terre<br>OShi 07h - 2èse Lune<br>OShi 07h - 2èse Lune<br>Yin<br>Rêgne (Prosperité<br>Déesse Délivrance<br>Phoenix (oiseau in<br>(Yang)Discours                                                                                                    | Amour<br>Amour<br>(mmortel)                                                                                                    | Tigre Blance 5<br>(F)(Vin)Tonnere®<br>Grande Erosion*                                                                                                    | Dar (CUR) - Tore                                                                                                    | Qualité com           Perdi(s) majeux(s) : Royal           Mois chanse : IL, 11 IIM           Fen allume RAT           Yang - Fara           Lear de la pette source.           Date étude : 29/08/2           Dite étude : 29/08/2           Dite source and the comment of the source of the source of the so                                                                                                    | hique : Cohérente<br>A / Royal C / Matrial Majeur<br>Henre choixeoire : S, Mill QUY<br>CHIVER Fan naturelle<br>Yun - Non<br>Le Doni da Ritu (penpiler).<br>022 09:31 - N° Mois : 8<br>data fanore : Yun - Henr<br>To the revenues in the fan enter streamer<br>her streamer : 29 and                                                                                                    | Hen (1914) - Sen<br>La ma de l'oper en parter<br>Nel 2015<br>Mercello a de 2022<br>Mercello a de 2022<br>Mercello a de 2022<br>Tens (1916/2021) - Tens                                                                                                    | Dau (COQ) - Métal <52-(<br>19h à 21h - Sème Lune Er<br>Yang<br>Pourriture<br>Petite Lune ou Jeune Y<br>Co<br>Table Service Service                                                                                                    | 2030, 50> [Vice<br>atourage<br>Di ParisGian av<br>Folst terrestre<br>Officier<br>Tigre Blanc<br>(Yin)Armure*                                                                                                    |
| Thin (DRAGON) - Terre<br>OSh à 07h - 2ème Lune<br>OSh à 07h - 2ème Lune<br>Prosent Chivrance<br>Phoenix (oiseau ir<br>(Yang)Discours                                                                                                    | Amour<br>Amour<br>(mmortel)                                                                                                    | Tigre Blanc <sup>*</sup><br>Grande Erosion <sup>*</sup>                                                                                                    | Dar (CHEN) - Som                                                                                                    | Quality         Quality         Quality <t< td=""><td>hique : Cohérente<br/>A / Royal C / Matrial Majeur<br/>Henre chinose: St. Mill (BLY<br/>OH/V/8): Fais naturelle<br/>Yin - Nois<br/>De Bon da filo (peuplier).<br/>O<b>22 09:31 - Nº Mois : 8</b><br/>Bills Easter Year - Weat<br/>State material - State Matterial<br/>Material - State - State<br/>And etail: 29 and</td><td>Mer (1917) - fors<br/>La march Freter en solars and<br/>Mer (0): and 2022<br/>Mer (0): and 2022<br/>Mer (0): and 2022<br/>Mer (0): and 2022<br/>This (00.027) - Tons</td><td>Dau (COQ)-Métal &lt;52-(<br/>10% i 21h - 9ème Lune Er<br/>Yang<br/>Er<br/>Nourriture<br/>Petite Lune ou Jeune Y<br/>Ag<br/>Policies Construction<br/>Petite Lune ou Jeune Y<br/>Ag<br/>Policies Construction<br/>Petite Lune ou Jeune Y<br/>Ag<br/>Policies Construction<br/>Petite Lune ou Jeune Y<br/>Ag<br/>Policies Construction<br/>Petite Lune ou Jeune Y<br/>Petite Lune ou Jeune Y</td><td>2030, 50&gt; [Volca<br/>tourage<br/>DPorteGian M<br/>PorteGian M<br/>Dominages<br/>Filet teresatre<br/>Officiar<br/>Tigre Blace<br/>(Yin)Armure*</td></t<> | hique : Cohérente<br>A / Royal C / Matrial Majeur<br>Henre chinose: St. Mill (BLY<br>OH/V/8): Fais naturelle<br>Yin - Nois<br>De Bon da filo (peuplier).<br>O <b>22 09:31 - Nº Mois : 8</b><br>Bills Easter Year - Weat<br>State material - State Matterial<br>Material - State - State<br>And etail: 29 and                                                                                                    | Mer (1917) - fors<br>La march Freter en solars and<br>Mer (0): and 2022<br>Mer (0): and 2022<br>Mer (0): and 2022<br>Mer (0): and 2022<br>This (00.027) - Tons                                                                                                    | Dau (COQ)-Métal <52-(<br>10% i 21h - 9ème Lune Er<br>Yang<br>Er<br>Nourriture<br>Petite Lune ou Jeune Y<br>Ag<br>Policies Construction<br>Petite Lune ou Jeune Y<br>Ag<br>Policies Construction<br>Petite Lune ou Jeune Y<br>Ag<br>Policies Construction<br>Petite Lune ou Jeune Y<br>Ag<br>Policies Construction<br>Petite Lune ou Jeune Y<br>Petite Lune ou Jeune Y                                                                                                    | 2030, 50> [Volca<br>tourage<br>DPorteGian M<br>PorteGian M<br>Dominages<br>Filet teresatre<br>Officiar<br>Tigre Blace<br>(Yin)Armure*                                                                                          |
| Thin (DRAGON) - Terre<br>OSh 207h - 2èse Lune<br>OSh 207h - 2èse Lune<br>Yin<br>Rêgne (Prosperité<br>Désse Délivrance<br>Phoenix (oiseau ir<br>(Vang) Discours                                                                                                    | <pre>&lt;44-2022, 45&gt; Amour Amour Amour () () () () () () () () () () () () ()</pre>                                                                                                    | Tigre Blance *                                                                                                    | That (CURD) - Tons<br>Dat (CURD) - Most                                                                                                    | Qualité coan<br>Perdi(s) majeut(s) : Royal<br>Mois chanos : II, 17 IUM<br>Fen allune RAT<br>Yang - Fara<br>Lean de la pette source.<br>Date étude : 29/08/2<br>Date étude : 29/08/2<br>Date étude : a 29/08/2                                                                                                    | hique : Cohérente<br>A / Royal C / Matrial Majeur<br>Henre choiseaire : S, Mill QUY<br>CHEVRE Rain naturelle<br>Yun - Nois<br>Le Doni da Ria (peopler).<br>022.09:31 - N° Mois : 8<br>data Els and : Yun - Mail<br>Marte Henre Henre Henre Henre<br>Henre Henre Henre Henre<br>Henre Henre : 29 weit                                                                                                    | Hen (1911) - Sen<br>La ma de Freter en parties - Marine<br>Meno(1) - saŭ 2021 - M<br>Law: (2748-2021 Navano - 2449-2021<br>Thun (2016-2021) - Tran                                                                                                    | Dau (COQ) - Métal <52-(<br>19h à 21h - Sème Lune Er<br>Yang<br>Pourriture Er<br>Pourriture E Petite Lune ou Jeune Y<br>(c)<br>The Second Second Sec                                                                                                    | 2030, 50> (Vice<br>tororage<br>DerricGian BY<br>Yang-Nord<br>Dommages<br>Filet terrestre<br>Officier<br>Tigre Blanc<br>(Yin)Armore*                                                                                            |
| Thin (DEAGON) - Terre<br>OSh 8078 - 20me Lune<br>Yin<br>Régne (Prosperité<br>Déesse Délivrance<br>Phoenix (oiseau ir<br>(Yang)Discours                                                                                                    | <pre>&lt;4/-2022, 45&gt; Amour amour amortel) </pre>                                                                                                    | (F)(Vin)Tonnerre*<br>Grande Erosion*                                                                                                    | Dar (CHER) - Som                                                                                                    | Quality         Quality         Quality           Profil(3) majeur(3)         28.0741           More chances: 11, 17 IU/M         110.004           Program         2000           Loss de la pelle norte.         2000/2020           Des de voltes de la pelle norte.         2000/2020           Des de voltes de la pelle norte.         1000           More chance:         2000/2020           Des de voltes de la pelle norte.         1000           More chance:         1000           More chance:         1000                                                                                                    | hique : Cohérente<br>A / Royal C / Matrial Majeur<br>Henre chicose: S. Mill (DIY<br>CHI/WEI Fan saturelle<br>Ym - Nois<br>De Bon da filo (scupier).<br>O <b>22 OP 31 - N° Mois : 8</b><br>Bill Fan et Niel * Nois<br>De State State - Niel * Nois<br>New result: 19 and<br>Jacobier (State - Niel * State - Niel<br>Jacobier (State - Niel * State - Niel<br>Jacobier (State - Niel * State - Niel<br>Jacobier (State - Niel * State - Niel<br>Jacobier (State - Niel * State - Niel<br>Jacobier (State - Niel * State - Niel<br>Jacobier (State - Niel * State - Niel * State - Niel<br>Jacobier (State - Niel * State - Niel * State - N                                                                                                    | Nov (1917) - fras<br>La march Peter en unitaria<br>Merc (8) : and 2022<br>Merc (8) : and 2022<br>M | Dau (COQ) - Metal <52-7<br>Libh 21h - Sime Lune Er<br>Yang<br>Post Construction<br>Petite Lune ou Jeune Y<br>A<br>Company<br>Petite Lune ou Jeune Y<br>A<br>Company<br>Company                                                                                                    | 2030, 50> (Forest<br>in Dominages<br>Filet terestre<br>Officier<br>(Yin)Armure*                                                                                                    |
| Thin (DRAGON) - Terre<br>OSh 307h - 2ène Lune<br>Yin<br>Ràgne (Prospisité<br>Désse Délivrance<br>Phoenix (oiseau ir<br>(Yang)Discours<br>H<br>H<br>H<br>H<br>H<br>H<br>H<br>H<br>H<br>H<br>H<br>H<br>H<br>H<br>H<br>H<br>H<br>H<br>H                                                                                                    | <pre>&lt;44-2022, 45&gt; Amour Amour Amortel) &lt;&lt;44-2022, 42&gt; &lt;&lt;46-2022, 42&gt; Progenitures</pre>                                                                                                    | Tugre Blance * 5<br>(F)(Vin)Tonnerre*<br>Grande Erosion*                                                                                                    | Than (1989) - Tone<br>Than (1982) - Mand<br>Than (1982) - Mand<br>(101) - 1020<br>(101) - 1020 | Qualitie com           Profil(y) majent(s) : Royal           Mone chanse : II, TI INIH           Fea allower RAT           Yang - Fara           Lear de la petite source.           Date chanke : 2 ga/08/2           Date chanke : 2 ga/08/2           Date chanke : 2 ga/08/2           Date chanke : 2 ga/08/2           Main (CHEVEL) - Tame           Main (CHEVEL) - Tame                                                                                                    | higue : Cohérente<br>A / Royal C / Matrial Majeur<br>Herre chicoscie : S. Mill QUY<br>CHIVIE: Kan naturelle<br>Yin - Nois<br>Le Dois de Tito (penpier).<br><b>022 09:31 - N° Mois : 8</b><br>Rel Ease - Your - Nois<br>New Herre - You - Nois<br>New Herre - You - No                                                                 | Hen (TEU ), for<br>La mark freed on states = 100<br>Men (t): And 302<br>Men (t): And 302                                                                                     | Dau (COQ) - Métal <52-(<br>19h à 21h - 9ème Lune Er<br>Yang<br>Politic Lune ou Jeune Y<br>Construire<br>Petite Lune ou Jeune Y<br>Construire<br>Tast (CHIEN) - Terre<br>Via                                                                                                    | 2030, 50> (Vice<br>tororage<br>DPrecises av<br>That terrestre<br>Officie<br>Tigre Blane<br>(Yin)Armure*<br>[53-62<br>Sociale                                                                                                   |
| Thin (DRAGON) - Terre<br>Obh 307h - 2ime Lune<br>Yin<br>Rieme (Prospinité<br>Déesse Délivrance<br>Phoenix (oiseau in<br>(Yang)Discours<br>                                                                                                    | <pre>&lt;4/-2022, 45&gt; Amour Amour Amour Amortel) </pre>                                                                                                    | (F)(Vin)Tonnerre<br>Grande Erosion*                                                                                                    | Due (CHEN) - Some                                                                                                    | Quality majerent): Royal           Profil(3) majerent): Royal           More chones: 11, 17 HINH           Frage and the point over the the second over the the point over the the second over the the second over the the second over the the second over the second over the second ove                                                                                                    | hique : Cohérente<br>A / Royal C / Matrial Majeur<br>Heure chicose: S. Mill (DIY<br>OH/V/8): Fan saturelle<br>Ym - Non<br>Le Bonda filo (peuplier):<br>O22 09:31 - No Mois : 8<br>Bill Easter Vene - Weat<br>Marrier Vene - Weat<br>Sature results - Non                                                                                                    | Una calification of the second second                                                                                                    | Dau (COQ) - Metal <52-(<br>10% i 21h - 9ime Lune Er<br>Yang<br>Petite Lune ou Jeune Y<br>Compared States<br>Petite Lune ou Jeune Y<br>Compared States<br>Tates<br>Tat | 2030, 50> [FOCA<br>Itourage<br>Dominages<br>in Dominages<br>Filet terrestre<br>Officier<br>Tigre Bias<br>(Yin)Armure*<br>[53-62<br>@ Geidt*                                                                                    |
| Thin (DRAGON) - Terre<br>Sofia 07h - 2ènes Lune<br>Yin<br>Règne (Prospirité<br>Désses Délivrance<br>Phoenix (oissau ir<br>(Yang)Discours<br>H<br>H<br>H<br>H<br>Mao (CHAT) - Bois<br>Mao (CHAT) - Bois<br>Mao (CHAT) - Bois<br>Mao (CHAT) - Bois<br>Dish à OSh - Iène Lune<br>Yang                                                                                                    | <pre>&lt;4/-2022, 455 Amour Amour</pre>    | Tuges Blanc*<br>(F)(Vin)Tonnere*<br>Grande Erosion*<br>[103-112                                                                                                    | That (CIRR) - Tore           Inc. (CO2) - Mind           That (CO2) - Mind           Olh & ORAL - Mind           Olh & ORAL - Mind           Via (SO2) - Mind                                                                                                    | Qualitie com           Profil(y) miglication         Royal           Mone channes: II, TI IINH         Fea allower RAT           Yang - Fara         Lear de la petite source.           Date chandes: 2.9/08/7         Dote a vitation on T           Une de vitation on T         Exercision of the minimum source of the minimum source of the minim source of the minimum source of the minimum source o                                                                                                    | higue : Cohérente<br>A / Royal C / Matrial Majeur<br>Henre chicoscie : S. Mill QUY<br>CHIVHE Kan naturelle<br>Vin - Rois<br>Le Bois de Rin (gespiter).<br><b>022 09:31 - N° Mois : 8</b><br>Reit Ease Vine - Nois<br>Barran (State - Noise - Noise<br>Marran (State - Noise)<br>Aur auto: - 27 unit<br>Marran (State - 170 unit<br>Marran (State - 170 unit)<br>Marran (State - 170 unit)<br>Marran (State - 170 unit)<br>Marran (State - 170 unit)<br>Marran (State - 170 unit)<br>Marran (State - 170 unit)<br>Marran (State - 170 unit)<br>Marran (State - 170 unit)<br>Marran (State - 170 unit)<br>Marran (State - 170 unit)<br>Marran (State - 170 unit)<br>Marran (State - 170 unit)<br>Marran (State - 170 unit)<br>Marran (State - 170 unit)                                                                                                    | Hen CTULY, has<br>La mark freem on values and<br>New O(1) and 2021<br>Men O(1) and 2021<br>Men O(1) and 2021<br>This (2009)2021 Aurores (2009)2021<br>This (2009)2021 - Ture<br>Trip (2009)2021 - Ture<br>Trip (2009)2021 - Ture<br>Trip (2009)2021 - Ture<br>Trip (2009)2021 - Ture                                                                                                    | Dau (COQ) - Metal <52-(<br>19h à 21h - 9ème Lune Er<br>Yang<br>Petite Lune ou Jeune Y<br>Composition of the State of the State of                                                                                                    | 2030, 50> (PCC)<br>tororage<br>Dormuses<br>Filet terrestre<br>Officies<br>(Yin)Armure*<br>Sociale<br>(Pressul                                                                                                    |
| Thin (DRAGON) - Terre<br>Obh 307h - 28me Lune<br>Yin<br>Rigne (Proopinité<br>Désse Délivrance<br>Phoenix (oiseau in<br>(Yang)Discours<br>E<br>B<br>B<br>B<br>B<br>B<br>B<br>B<br>B<br>B<br>B<br>B<br>B<br>B<br>B<br>B<br>B<br>B<br>B                                                                                                    | <pre>&lt;4(-2022, 45)&gt; Amour Amour Amou</pre> | (F)(Vin)Tonnerre*<br>Grande Erosion*                                                                                                    | That (CHER) - Town                                                                                                    | Qualitie com           Perdi(x) majeur(x): Royal           Mone chanse: 11, 17 IIINH           Fer allume RAT:           Yang - Fair           Leards is petite source.           Date study:           Date study:           Mone (STEVER) - toms           Finances           Witters:           Visite:           Yourge:           Date (STEVER) - toms                                                                                                    | higue : Cohérente<br>A / Royal C / Matrial Majeur<br>Henre chicose: S. Mill (BIY<br>OH/V/8): Fan saturelle<br>Tar - Bon da filo (peupler).<br>O22 09:31 - No Mois : 8<br>Bills Easter Vene - Went<br>Went resource:                                                                                                    | Hon 2011 - Inte<br>La march Freed on table                                                                                                    | Dau (COQ) - Metal <52-(<br>10% i 21h - 9ime Lune Er<br>Yang<br>Petite Lune ou Jeune Y<br>G<br>Petite Lune ou Jeune Y<br>G<br>Tat (CHIEN) - Terre<br>21h i 23h - 10ime Lune Vi<br>Vin                                                                                                    | 2030, 50> [FUTCOME<br>In PorteGian BY<br>Dominages<br>Filet terrestre<br>Officier<br>Tigre Binar<br>(Yin)Armure*<br>[53-62<br>Sociale<br>Get # 4                                                                               |
| Thin (DRAGON) - Terre<br>Sohi a (7h - 2ème Lune<br>Yin<br>Rêpne (Prosphithé<br>Désse Délivrance<br>Phoenic (oiseau ir<br>(Yang)Discours<br>Hang)Discours<br>Hang)Disco                                                                                           | <44-2022, 455<br>Amour<br>(mmortel) <44-2022, 425<br>Progénitures n (Mandarinat)                                                                                                    | (103-112)<br>Signe de Maladie<br>Super de Maladie<br>Super de Maladie<br>Su | That (1989) - Tore           But (1997) - Minil           That (1997) - Minil           Oth \$2031 - 126me Lunne           Yin           But (1997) - Minil                                                                                                    | Qualitie com           Portial(3) majeau(5) : Royal           Monechanos : 11, 17 HM           Per allow it M           Per allow it is prote source.           Date étude : 29/05/2/.           Date étude : 29/05/2/.           Monechanos : in the mean source.           Date étude : 29/05/2/.           Monechanos : in the mean source.           Date étude : 29/05/2/.           Monechanos : in the mean source.           Monechanos : in the mean source.                                                                                                    | higue : Cohérente<br>A / Royal C / Matrial Majeur<br>Henre chicose: 5, Mill QUY<br>CHEVRE Kan naturelle<br>Yin - Rois<br>Le Bois de Rin (gespiter).<br>022 09:31 - N° Mois : 8<br>Reit Ease View - New<br>Berne man, and the company<br>Australia - 27 well<br>Jacobie - 27 well<br>Jacobie - 27 well<br>Jacobie - 27 well<br>Jacobie - 27 well<br>Jacobie - 27 well<br>Jacobie - 27 well<br>Jacobie - 27 well<br>Jacobie - 27 well<br>Jacobie - 27 well<br>Jacobie - 27 well<br>Jacobie - 27 well<br>Jacobie - 20 well<br>Jacobie - 20 well<br>Jac | Les (2017). Sea<br>La march Freed on states and<br>Mercelli and 2022<br>Mercelli and 2022<br>The (2018/02/1-Tax)<br>The (2018/02/1-Tax)<br>The (2018/02/1-Tax)<br>The (2018/02/1-Tax)<br>Durification (Putherts)                                                                                                    | Dau (COQ) - Métal <52-(<br>19h à 21h - 9ème Lune Er<br>Yang<br>Petite Lune ou Jeune Y<br>Composition of the State of the State of                                                                                                    | 2030, 50> [FUCA<br>Itourage<br>DornGeanty<br>Dommages<br>Filet terrestre<br>Filet terrestre<br>Tigre Blance<br>(Yin)Armure'<br>(Socials<br>Geird'<br>(Yang)Plang de Dan<br>(Yang)Plang de Dan                                  |
| Thin (DRAGON) - Terre<br>Obh 3078 - 2000 Lune<br>Yin<br>Rigne (Prospinité<br>Désse Délivrance<br>Phoenix (oiseau in<br>(Yang)Discours<br>E<br>B<br>B<br>B<br>C<br>C<br>C<br>C<br>C<br>A<br>C<br>C<br>A<br>C<br>C<br>A<br>C<br>C<br>A<br>C<br>C<br>A<br>C<br>C<br>A<br>C<br>C<br>A<br>C<br>C<br>C<br>A<br>C<br>C<br>C<br>C<br>C<br>C<br>C<br>C<br>C<br>C<br>C<br>C<br>C<br>C<br>C<br>C<br>C<br>C<br>C<br>C                                                                                                    | <pre>&lt;4/-2022, 455 Amour amour amoutel) &lt;&lt;44-2022, 425 &lt;&lt;46-2024, 445 Progénitures n (Mandarinat) .</pre>                                                                                                    | (103-112)<br>Signe de Maiade<br>Jupiter est                                                                                                    | Then (CHRN) - Some                                                                                                    | Qualitie com           Portifi(3) majeur(3) : Royal           Mone chanes : 11, 17 III.NH           Pera allow RAT           Yang - Part           Decide to peter source.           Decide that peter source and source and source                                                                                                    | hique : Cohérente<br>A / Royal C / Matrial Majeur<br>Henre chicose: S. Mill (DIY<br>CHI/VR): Fan naturelle<br>La bonda filo (peuplier):<br>O22 09:31 - N° Mois : 8<br>Ella Essaie Vene Vene<br>Vene results: Provide Matrixe<br>Intermente Vene Vene<br>San matrixe Vene Vene<br>San matrixe Vene Vene<br>San matrixe Vene Vene<br>San matrixe Vene Vene<br>San matrixe Vene Vene<br>San matrixe Vene Vene<br>San matrixe Vene Vene<br>San Matrixe Vene Vene<br>San Matrixe Vene Vene Vene<br>San Matrixe Vene Vene Vene Vene Vene Vene Vene Ve                                                                                                    | Ben of Birds and a set of the set of the set of th                                                                                                    | Dau (COQ) - Métal <52-(<br>10% i 21h - 9ème Lune Er<br>Yang<br>Petite Lune ou Jeune Y<br>G<br>Petite Lune ou Jeune Y<br>G<br>Tat (CHIEN) - Terre<br>21h à 23h - 10ème Lune Vi<br>Yin<br>Naissance (Longévité)<br>Icongenha                                                                                                    | 2030, 50> [FUTCOME<br>In PorteGian N<br>Filet terrestre<br>Officier<br>Tigre Bian<br>(Yin)Armure*<br>Sociale<br>Get 4.*<br>(Yan:)Pheny de Die<br>(Yan:)Pheny de Die<br>(Yan:)Pheny de Die                                      |
| Thin (DRAGON) - Terre<br>Sohi a (7h - 2ème Lune<br>Yin<br>Riegne (Prospirité<br>Désse Délivrance<br>Phoenin (oiseau ir<br>(Yang)Discours<br>de<br>de<br>de (CHAT) - Beis<br>de<br>de CHAT) - Beis<br>de<br>doith à 05h - 1ème Lune<br>Yang<br>Entrés en fonctio<br>Seau d'état<br>Chance (Félicité)<br>Joie Sourire de ciel                                                                                                    | 447-2022, 455<br>Amour<br>(mmortel) 444-2022, 425<br>446-2024, 445<br>Progénitures<br>n (Mandarinat)                                                                                                    | (103-112<br>Signe de Maladie                                                                                                    | Dar (1989) - here           Dar (1989) - here           Dar (1989) - here           This (1992) - Mear           Dis (1992) - Mear           Dis (1992) - Mear           Dis (1992) - Mear           Dis (1992) - Mear           Dis (1992) - Mear           Dis (1992) - Mear                                                                                                    | Qualitie com           Portig(x) majeu(x): Royal           Mone chanse: 11, 17 HM           Hera allune RAT           Weith all the state of the state of the state                                                                                                    | higue : Cohérente<br>A / Royal C / Matrial Majeor<br>Henre chicose: 5, Mill QUY<br>CHIVHE Kan anatechie<br>Vin - Bois<br>Le Bois da filia (peopler).<br>022 09:31 - N° Mois : 8<br>Elle Bois da filia (peopler).<br>022 09:31 - N° Mois : 8<br>Elle Bois da filia (peopler).<br>022 09:31 - N° Mois : 8<br>International (Peopler).<br>Bar stude : 79 with<br>Mar stude : 79 with<br>Mar stude : 79 with<br>Bar stude : 79 with<br>Filiant de Pécher (Vértus) *                                                                                                    | Les CHUL - Les<br>La mark Freed on states - Les<br>Men (1) : ME 202<br>Les: (2003/221 Aurose : 2009/202<br>The CHURAN) - Les<br>Les: (2003/221 Aurose : 2009/202<br>The CHURAN) - Les<br>Profile CHURAN) - Les<br>Profile CHURAN) - Les<br>Purification (Puberté)<br>Churant<br>Purification (Puberté)<br>Churant                                                                                                    | Dau (COQ) - Métal <52-(<br>19h à 21h - 9ème Lune Er<br>Yang<br>Portie Lune ou Jeune Y<br>Generation State State Stat                                                                                                    | 2030, 50> [FUCA<br>Itourage<br>I PorteGiantev<br>I Dommages<br>Filet terrestre<br>Tigre Blance<br>(Yin)Armurev<br>(Yin)Armurev<br>Socials<br>Geriste<br>(Yang)Portsol<br>(Yin)Armurev<br>(Yin)Armurev<br>Mutorités compétentes |
| Thin (DRAGON) - Terre<br>Obh 3078 - 2002 Lues<br>Yin<br>Rigne (Prospirité<br>Désse Délivrance<br>Phoenix (oiseau ir<br>(Yang)Discours<br>E<br>B<br>B<br>B<br>Conso (CHAT) - Bois<br>Charlos (Félicité)<br>Charlos (Félicité)<br>Joie Sourire du ciel<br>Vertu du Dragon                                                                                                    | <pre>&lt;4/-2022, 455 Amour Amour</pre>    | [103-112<br>Signe de Maladie<br>Jupiter                                                                                                    | The (THR) - See                                                                                                    | Qualitie com           Porcial(3) majeur(3) : Royal           Monchanes : 11, 17 IIINH           Fea allow RAT           Yage - Safe           December 20008/2           December 20008/2           D                                                                                                    | hique : Cohérente<br>A / Royal C / Matrial Majeur<br>Henre chicose: S. Mill (DIY<br>OH/V/8): Fan saturelle<br>The David of the (peopler):<br>O22 09:31 - N° Mois : 8<br>Elle Sane Vene Vene<br>Vene result<br>Intermediate Vene Vene<br>New result<br>Intermediate Vene Vene<br>Vene result<br>Intermediate Vene Vene<br>Vene result<br>Intermediate Vene Vene<br>Vene result<br>Intermediate Vene Vene<br>Vene result<br>Intermediate Vene Vene<br>Vene result<br>Intermediate Vene Vene<br>Vene result<br>Intermediate Vene Vene<br>Vene result<br>Intermediate Vene Vene<br>Vene result<br>Intermediate Vene Vene<br>Vene result<br>Intermediate Vene Vene<br>Vene result<br>Intermediate Vene Vene<br>Vene result<br>Intermediate Vene Vene<br>Vene result<br>Vene result<br>Vene result<br>Vene Vene Vene<br>Vene Vene Vene<br>Vene Vene Vene Vene<br>Vene Vene Vene Vene<br>Vene Vene Vene Vene Vene<br>Vene Vene Vene Vene Vene<br>Vene Vene Vene Vene Vene Vene Vene Vene                                                                                                    | the official set of the official set of t                                                                                                    | Dau (COQ) - Métal <52-(<br>10% à 21h - 9ème Lune Er<br>Yang<br>Petite Lune ou Jeune Y<br>Composition of the second second                                                                                                    | 2030, 50> [POTeCian N<br>Tiourage<br>In PorteCian N<br>Filet terrestre<br>Officier<br>Tigre Bian<br>(Yin)Armure*<br>Sociale<br>Geiets*<br>Autorités compétentes<br>Râve*                                                       |
| Thin (DRAGON) - Terre<br>Solh 3 07h - 2bmc Lune<br>Yin<br>Régne (Prospirité<br>Désse Délivrance<br>Phoenix (oiseau ir<br>(Yang)Duccurs<br>de<br>C(HAT) - Bois<br>de<br>C(HAT) - Bois<br>de<br>C(HAT) - C(HAT) - C( | <pre>&lt;4/-2022, 455 Amour  mmortel)  &lt;44-2022, 425  &lt;44-2022, 425  Progénitures n (Mandarinat) i Gauche</pre>                                                                                                    | (103-112<br>Signe de Maldie<br>Jupiter                                                                                                    | Ther (1989) - Serie           Ther (1989) - Mear           Ther (1992) - Mear           Ohi (002) - Mear           Ohi (002) - Mear           Oh                                                                                                    | Qualitie com           Portig(x) majeur(x): R.orgal           More chanse : 11, 17 HINH           Fee allow RAT           Mare chanse : 11, 17 HINH           Mare chanse : 11, 17 HINH           Mare chanse : 11, 17 HINH           Mare chanse : 11, 17 HINH           Mare chanse : 11, 17 HINH           Mare chanse : 11, 17 HINH           Mare chanse : 12, 100 HINH           Mare chanse : 12, 100 HINH           Mare chanse : 10, 100 HINH           Mare chanse : 10, 100 HINH           Marentic : 10, 100 HINH           Marentic : 10, 100 HINH           Marentic : 10, 100 HINH           Marentic : 10, 100 HINH           Marentic : 10, 100 HINH           Marentic : 10, 100 HINH           Marentic : 10, 100 HINH           Marentic : 10, 100 HINH           Marentic : 10, 100 HINH           Marentic : 10, 100 HINH           Marentic : 10, 100 HINH                                                                                                    | Higher : Cohérente<br>A. / Royal C. / Martial Majour<br>Henre chicose: is, Mill (DIY<br>OH/VRI: Fair saturelle<br>Van - Kons<br>Construction (Party Part)<br>OD22 09:31 - N <sup>0</sup> Mois : 8<br>Statistics of Vant - Mail<br>Martine (Part)<br>Martine (Part)<br>Martin                                                                              | the critic of protein on the critical and the second and the critical and the critical and                                                                                                    | Dau (COQ) - Métal <52-(<br>10% i 21h - Dème Lune Er<br>Yang<br>B Nourriture<br>P Petite Lune ou Jeune Y<br>G<br>Tuat (CHEN) - Terre<br>Tuat (CHEN) - Terre<br>Tuat (CHEN) - Terre<br>Tuat (CHEN) - Terre<br>Tuat (CHEN) - Terre<br>Naissance (Longévité)<br>Immedble<br>Dragon Volant<br>Robe <sup>*</sup>                                                                                                    | 2030, 50> [Vice<br>Itourage<br>DornGiante<br>Dommages<br>Filst terrestre<br>Tigre Blance<br>(Yin)Armure<br>(Yin)Armure<br>(Yin)Armure<br>Cirités<br>Cirités<br>Autorités compétentes<br>Rave*                                  |
| Thin (DRAGON) - Terre<br>Obh 3078 - 2002 Lune<br>Yin<br>Rigne (Propertie)<br>Désses Délivrance<br>Phoenix (oiseau in<br>(Yang)Discours<br>State<br>Control (Pelicité)<br>Seau dita<br>Chance (Pélicité)<br>Joie Sourire du ciel<br>Vertu do Dragon<br>(D)(Yang)Aides de<br>Longovite cielste                                                                                                    | <pre>&lt;4/-2022, 455 Amour Amour</pre>    | [103-112<br>Signe de Malades<br>Jupiter                                                                                                    | The (THD) - See                                                                                                    | Qualitie com           Portifi(3) majeur(3) : Royal           Monechnone : 11, 17 IIINH           Fer allumer RAT           Yang - Fair           Leve de la petre entre de la del transce           Dec de transce           Dec de transce           Monechnone : 11, 17 IIINH           Yang - Fair           Dec de transce           Dec de transce           Dec de transce           Monechnone : 10, 100 (STEVER) - transce           Finances           Vier (STEVER) - transce           Vier (STEVER) - transce           Materrité (Chapasen et Ceinture)           Etourfiement,<br>Souccin de Dires                                                                                                    | hique : Cohérente<br>A / Royal C / Matrial Majeur<br>Henre chicose: A. Mil (01)<br>Oli(V38) Fan saturelle<br>La bonda filo (peupler).<br>O22 09:31 - N° Mois : 8<br>Elle Eaux Vance Vance<br>Marrier Vance Vance<br>La marrier Vance<br>Marrier Vance Vance<br>Jacobie Vance Vance<br>Marrier Vance<br>Jacobie Vance Vance<br>Marrier Vance<br>Jacobie Vance Vance<br>Jacobie Vance Vance<br>Jacobie Vance Vance<br>Jacobie Vance Vance<br>Jacobie Vance Vance<br>Vance Vance<br>(Venus)*<br>Work Lunaire<br>U Ventu Lunaire<br>Jacobie Vance Vance<br>Marrier Vance<br>Marrier Vance                                                                                 | the CTU1 - low<br>La ma de Peter en and an anti-<br>Mex (6): and 202<br>Have (2): and 202<br>Have (2): and 202<br>Have                                                                                             | Dau (COQ) - Métal <52-(<br>10% à 21h - 9ème Lune Er<br>Yang<br>Petite Lune ou Jeune Y<br>Regel<br>Tots (CHEN) - Terre<br>21h à 23h - 10ème Lune Vi<br>Yin<br>Naissance (Longévité)<br>Immeule<br>Dragon Volant<br>Robe*<br>(F)(Xang)Dissertation*                                                                                                    | 2030, 50> [FUCE<br>Itourage<br>I PorteGian N<br>PorteGian N<br>PorteGian N<br>Filet terrestre<br>Officiar<br>Tigre Bion<br>(Yin)Armure*<br>Sociale<br>Geiets*<br>Autorités compétentes<br>Rève*                                |
| Thin (DEAGON) - Terre<br>OSh 3070 - 2ème Lune<br>Yin<br>Régne (Prospirité<br>Désse Délivrance<br>Phoenix (oiseau in<br>(Yang)Discours<br>Hang<br>C(HAT) - Bois<br>Bois<br>Hang<br>C(HAT) - Bois<br>Bois<br>Hang<br>C(HAT) - Bois<br>Hang<br>C(HAT) - Bois<br>Hang<br>Constant<br>Sceau d'est<br>Chance (Félicité)<br>Joie Sourire du ciel<br>Vertu du Dragon<br>(D)(Yang)Ades de<br>U(D)(Sceau d'est<br>Conseité céleste                                                                                                    | <pre>&lt;4/-2022, 455 Amour  mmortel)  &lt;44-2022, 425 &lt;46-2024, 425 Progénitures n (Mandarinat) i Gauche</pre>                                                                                                    | (103-112<br>Signe de Maldie                                                                                                    | Due (1989) - See                                                                                                    | Qualitie com           Profil(3) majeur(3) : Royal           More chanse : 11, 17 H1M           Fer allume RAT           Ware in the NAT           The internet RAT           Date étude : 12 9/03/2/           Date étude : 12 9/03/2/           The manues area de most free - 1           Marce (VEVME) - From           Finances           Verges           Service (Dates et al. Centure)           Verges           Service (Dates et al. Centure)           Verges           Verges           Elouffsment,<br>Social of Bate           Opponant                                                                                                    | Higher : Cohérente<br>A. / Royal C. / Martial Majour<br>Henre chicose: i.s. Mill (DIY<br>OH/VRI: Fair saturelle<br>Van - Rois<br>Construction (Particular<br>Martine Construction)<br>Martine Construction<br>Martine Construction<br>Martine                                                                                                    | the citizen of the citizen of the ci                                                                                                    | Dau (COQ) - Métal <52-(<br>10% i 21h - Péme Lune Er<br>Yang<br>Partie Petite Lune ou Jeune Y<br>General Petite Lune ou Jeune Y<br>General Petite Lune ou Jeune Y<br>General Petite Lune ou Jeune Y<br>That (CHEN) - Terre<br>That (CHEN) - Terre<br>That (CHEN) - Terre<br>That (CHEN) - Terre<br>Ulh à 23h - 10ème Lune Vi<br>Yin<br>Naissance (Longévité)<br>Intmeble<br>Dragon Volant<br>Robe*<br>u (F)(Yang)Dissertation*                                                                                                    | 2030, 50> [FUCL<br>Itourage<br>DerieGian to<br>Filst terrestre<br>Tigre Blance<br>(Yin)Armure*<br>Socials<br>Giris 4.<br>Autorités compétentes<br>Râve*                                                                        |
| Thin (DEAGON) - Terre<br>OSh 3078 - 20me Lune<br>Yin<br>Rigne (Prospinité<br>Déese Délivrance<br>Phoenix (ciseau in<br>(Yang)Discours<br>Hand (CHAT) - Beis<br>OSh 3058 - 1ème Lune<br>Yang<br>Ecosu d'état<br>Chance (Félicité)<br>Joie/Sourire du ciel<br>Vertu do Dragon<br>(D/Yang)Aides de<br>Elongevité celeste                                                                                                    | <pre>&lt;4/-2022, 455 Amour Amour</pre>    | [103-112<br>Signe de Maladie<br>Jupiter                                                                                                    | The (THD) - Tere<br>The (THD) - Tere<br>The (THD) - Mast<br>The (THD) - Mast<br>The (THD) -                                                                | Qualitie com           Perdil(3) majeur(3) : Royal           Mone chanes : 11, 17 IIINH           Fea allow RAT           Yage - Sair           December 20008/2           December 20008/2           December 20008/2           December 20008/2           December 20008/2           December 20008/2           December 20008/2           December 20008/2           December 20008/2           December 20008/2           December 20008/2           December 20008/2           Materité (Chapean et Ceinture)           Elouffennent,<br>Souch de Diec<br>Opposant                                                                                                    | hique : Cohérente<br>A / Royal C / Matrial Majeur<br>Henre chicose: A. Mil (01)<br>Oli(V38) Fan saturelle<br>La bonda filo (peupler).<br>O22 09:31 - N° Mois : 8<br>Elle fan et Van - Non<br>Van result<br>Internet in the saturelle<br>Mar make : 29 and<br>June make : 29 and<br>June : 20 (Yang) Lauréat<br>Theor de Peicher (Vénus)*<br>U(Yang) Appois de Droit<br>Talante elles                                                                                                    | Hand 1917 - Insu<br>La ma de Forter en and an and<br>Mex (9): and 202<br>Mex (9): and 202<br>Lang: 12100 2022 Naywer : 20-09 202<br>This (Mith 227a - Trans<br>Proj (MERTINI) - Trans<br>Proj (MERTINI) - Trans<br>Pro                                                                                                    | Dau (COQ) - Metal <52-(<br>10% i 21h - 9ime Lune Er<br>Yang<br>Petite Lune ou Jeune Y<br>Composition of the second second                                                                                                    | 2030, 50> [FUT<br>Itourage<br>I PorteGian N<br>PorteGian N<br>Filet terreatre<br>Officier<br>Tigre Bina<br>(Yin)Armure*<br>Sociale<br>Geiett.<br>Autorités compétentes<br>Rêve*                                                |
| Thin (DEAGON) - Terre<br>SON 8 07N - 20me Lune<br>Yin<br>Régne (Prospirité<br>Désse Dáivrance<br>Phoenix (ciseau in<br>(Yang)Discours<br>Hand<br>Charles - 100<br>Scena d'est<br>Charles - 100<br>Scena d'est<br>Charles de Lune<br>Ying<br>Entrés en fonctio<br>Scena d'est<br>Charles de Lune<br>Vert du Dragon<br>(D/Yang)Ades de<br>ELongévité céleste<br>R                                                                                                    | <pre>&lt;4/-2022, 455 Amour  mmortel)  &lt;44-2022, 425 &lt;46-2024, 445 Progénitures n (Mandarinat) i Gauche</pre>                                                                                                    | (103-112<br>Signe de Maldie                                                                                                    | Due (1989) - See                                                                                                    | Qualitie com           Portig(x) majeur(x): R.orgal           More chanse: 11, 17 HINF           Per al more RAT           Mare chanse: 11, 17 HINF           Per al more RAT           Mare chanse: 11, 17 HINF           Mare chanse: 11, 17 HINF           Mare chanse: 12           Mare chanse: 12           Mare chanse           Mare chanse: 12           Mare chanse: 12           Mare chanse: 12           Mare chanse: 12           Mare chanse: 12           Mare chanse: 12           Mare chanse: 12           Mare chanse: 12           Mare chanse: 12           Mare                                                                                                    | Higher : Cohierente<br>A. / Royal C. / Matrial Majour<br>Henre chickows: K. Mill (DIY<br>OH/VRI: Fair saturelle<br>Yan - Rois<br>Control (Control (C                                                                                                    | the citizen normalise and a set of the citizen of the citizen of                                                                                                    | Dau (COQ)-Metal <52-(<br>10% i 21h - 9ème Lune Er<br>Yang<br>Petite Lune ou Jeune Y<br>General Petite Lune ou Jeune Y<br>General Petite Lune ou Jeune Y<br>General Petite Lune ou Jeune Y<br>General Petite Lune ou Jeune Y<br>General Petite Lune Vie<br>That (CHEN)-Terre<br>That (CHEN)-Terre<br>That (CHEN)-Terre<br>That (CHEN)-Terre<br>Ulh 21b-10ème Lune Vie<br>Jin (CHEN)-Terre<br>Ulh 21b-10ème Lune Vie<br>Jin (CHEN)-Terre<br>Ulh 2000 Vielant<br>Robe*<br>U(F)(Yang)Dissertation*<br>General Petites Vielant<br>(Chen Vielant)<br>Petites Vielant<br>Naissance (Longévité)<br>Intraeoble<br>Dragon Volant<br>Robe*<br>U(F)(Yang)Dissertation*<br>General Petites Vielant<br>(CHEN)-Terres<br>U(F)(Yang)Dissertation*                                                                                                    | 2030, 50> [FUCL<br>Itourage<br>Dommages<br>Filet bereater<br>Filet bereater<br>Filet bereater<br>(Yin)Armure*<br>(Yin)Armure*<br>(Yin)Armure*<br>(Socials<br>Gizes<br>Autorités compétentes<br>Rève*                           |
| Thin (DEAGON) - Terre<br>OSh 3078 - 2ime Lune<br>Yin<br>Rigne (Prospinité<br>Déesse Délivrance<br>Phoenix (ciseau ir<br>(Yang)Discours<br>H<br>Bio (CHAT) - Beis<br>OSh 3058 - Lène Lune<br>Yang<br>Entrés en fonction<br>Seasa d'état<br>Chance (Félicité)<br>Joie Sourire du ciel<br>Vertu do Dragon<br>(D)(Yang)Aides de<br>Biogevité céleste                                                                                                    | <pre>&lt;4/-2022, 455 Amour Amour</pre>    | [103-112<br>Signe de Malades<br>Jupiter                                                                                                    | The (THD) - Tee<br>(Tee (TD) - Mast<br>The (TD) - Mast<br>The (TD) - Mast<br>(This (TD) - Mast<br>(This (TD) - Mast<br>(                                                                         | Control of the second second s                                                                                                    | hique : Cohérente<br>A / Royal C / Matrial Majeur<br>Henre chicose: A. Mil (01)<br>Oli(V38) Fan saturelle<br>Le bonde file (peopler).<br>O22 09:31 - N° Mois : 8<br>Elle Ease Vance Vance<br>Vance Vance<br>New state Vance Vance<br>Vance Vance<br>Vance Vance Vance<br>Vance Vance Vance<br>Vance Vance Vance<br>Vance Vance Vance Vance<br>Vance Vance Vance Vance<br>Vance Vance Vance Vance Vance<br>Vance Vance Vance Vance Vance Vance<br>Vance Vance Vance Vance Vance Vance Vance Vance<br>Vance Vance Va                                                                                                    | Aber (1912) - Sea<br>La march Forder on and an and a<br>Mere (1): and 202<br>Lane: (2): 60: 202<br>This (100: 027) - Ton<br>This (100: 027) - Ton                                                                                                    | Dau (COQ) - Métal <52-(<br>10% à 21h - 9ème Lune Er<br>Yang<br>Petite Lune ou Jeune Y<br>General State State S                                                                                                    | 2030, 50> [FUCL<br>Itourage<br>I PorteGian N<br>PorteGian N<br>Filet terrestre<br>Offician<br>Tigre Bioan<br>(Yin)Armure <sup>4</sup><br>Sociale<br>Geiete<br>Autorités compétentes<br>Râve <sup>4</sup>                       |
| Thin (DRAGON) - Terre<br>Sofia 07.0 - 2000 Lune<br>Yin<br>Regne (Perophitik<br>Déesse Délivrance<br>Phoenix (oiseau in<br>(Yang)Duccurs<br>Horizania<br>Charles (CHAT) - Bois<br>Man (CHAT) - Bois<br>Man (CHAT) - Man (CHAT) - Man (CHAT) -                                                                                                    | <pre>&lt;4/-2022, 455 Amour  mmortel)  &lt;44-2022, 425 &lt;46-2024, 445 Progénitures n (Mandarinat) i Gauche</pre>                                                                                                    | (103-112<br>Signe de Maldie                                                                                                    | Due (1989) - See                                                                                                    | Qualitie com           Portig(x) majeur(x): R.orgal           More chanse : 11, 17 Hint           Per all more RAT           Marce chanse : 11, 17 Hint           Marce chanse : 11, 17 Hint           Marce chanse : 11, 17 Hint           Marce chanse : 11, 17 Hint           Marce chanse : 11, 17 Hint           Marce chanse : 11, 17 Hint           Marce chanse : 11, 17 Hint           Marce chanse : 12, 100 Hint           Marce chanse : 12, 100 Hint           Marce chanse : 10, 100 Hint           Marce chanse : 10, 100 Hint           Marce chanse : 11, 17 Hint           Marce chanse : 12, 100 Hint           Marce chanse : 11, 17 Hint           Marce chanse : 12, 100 Hint           Marce chanse : 11, 100 Hint           Marce chanse : 11, 100 Hint           Marce chanse : 11, 100 Hint           Marce chanse : 11, 100 Hint           Marce chanse : 11, 100 Hint           Marce chanse : 11, 100 Hint           Marce chanse : 11, 100 Hint           Marce chanse : 11, 100 Hint           Marce chanse : 11, 100 Hint           Marce chanse : 11, 100 Hint           Marce chanse : 11, 100 Hint           Marce chanse : 11, 100 Hint           Marce chanse : 11, 100 Hint           Marce chan                                                                                                    | higue : Cohérente<br>A. / Royal C. / Matrial Majour<br>Henre chicose: S. Mill (DIY<br>OH/VRI: Fair saturelle<br>Yan - Bon<br>Construction (Particular<br>Construction)<br>Mar analytic for the saturation<br>Sector (Sector (S                                                                                                    | the critic of proton of the critic of the critic of the c                                                                                                    | Dau (COQ) - Métal <52-(<br>10% i 21h - Dème Lune Er<br>Yang<br>Petite Lune ou Jeune Y<br>General Petite Lune ou Jeune Y<br>General Petite Lune ou Jeune Y<br>General Petite Lune ou Jeune Y<br>Tuat (CHEN) - Terre<br>Tuat (CHEN) - Terre<br>Tuat (CHEN) - Terre<br>Tuat (CHEN) - Terre<br>Tuat (CHEN) - Terre<br>Ulh à 21h - 10ème Lune Vi<br>Yin<br>Naissance (Longévité)<br>Intmedole<br>Dragon Volant<br>Robe*<br>U(F)(Yang)Dissertation*<br>General Petites (Congévité)<br>Intmedole<br>Dragon Volant<br>Robe*                                                                                                    | 2030, 50> [FOCA<br>Itourage<br>In PorteGiante<br>Filet terrestre<br>Tigre Blane<br>(Yin)Armure<br>(Yin)Armure<br>Gizi ze<br>Autorités compétentes<br>Rêve<br>E                                                                 |

- Les significations des astres en fonction de leur position,
- Les significations de la combinaison de plusieurs astres,
- La décennie d'une date d'étude,
- L'année forte de cette décennie,
- La position des 4 Portails en fonction d'une date d'étude,
- Le placement d'Astres Mobiles

Chaque indicateur incarne un ensemble de qualités intrinsèques qui vont se décliner en fonction des 12 aspects (que l'on appelle des Palais) de la structure constitutionnelle d'un individu : **Personnalité, Parenté, Individualité, Possession, Travail, Entourage, Vie Sociale, Santé, Finances, Progénitures, Amour, Collatéraux**.

Chaque indicateur astral permettra de définir une tendance par rapport à l'un des 12 aspects. En outre, la conjonction de plusieurs indicateurs aura parfois des significations extrêmement fortes.

Ainsi Tu Vi, est capable de donner une interprétation assez fine pour chacun des 12 secteurs individuels.

# INSTALLATION

## **Procédure sous Windows :**

Que ce soit pour une première installation ou pour une mise à jour, double cliquez sur le fichier d'installation que vous avez téléchargé.

Suivez les instructions de la procédure d'installation

Lorsque l'installation est terminée, vous disposez d'une icône sur le bureau pour pouvoir lancer le logiciel, ainsi qu'un dossier *Tu Vi 4* dans le menu de lancement des Applications.

# Procédure sous MacOS :

Pour les versions avant la 4.2.0 :

Que ce soit pour une première installation ou pour une mise à jour, dézippez le fichier **TuVi.app** et placez le dans le dossier « Applications ».

Depuis la version 4.2.0 :

Après avoir téléchargé le fichier InstallateurTuViMac\_Fr.app ou

**InstallateurTuViMac\_MAJ\_Fr.app** suivant que c'est une première installation ou une mise à jour, il y a juste à lancer cette Application pour procéder à l'installation. Une fenêtre comme celle-ci se lance :

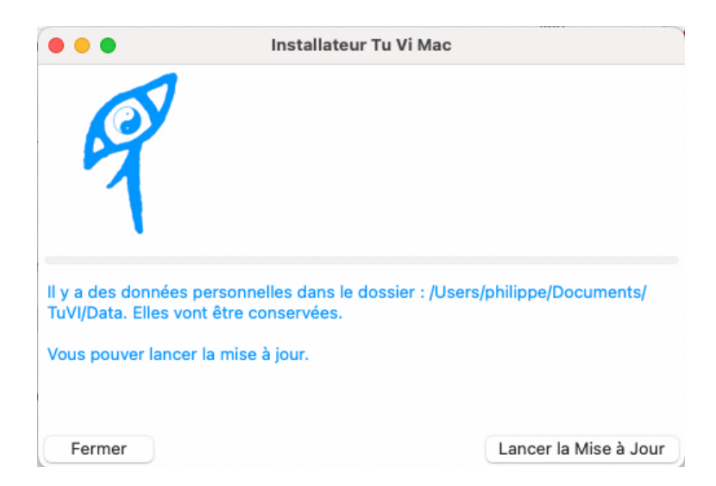

Vous n'avez plus qu'à suivre les instructions.

Lorsque l'installation est terminée **TuVi.app** sera présent dans le dossier *Applications* de votre Mac.

# La notification de mise à jour :

Lorsqu'une mise à jour du logiciel est disponible, une notification s'affiche dans la barre d'outils comme indiqué ci-dessous :

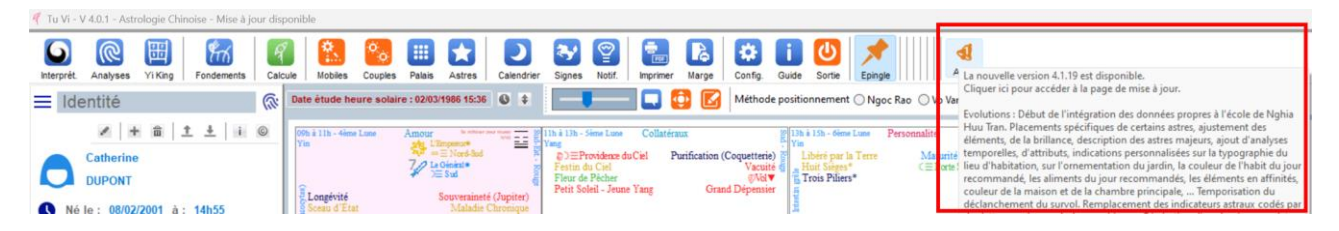

En cliquant sur l'icone vous accédez automatiquement à la page web où vous pourrez télécharger la mise à jour :

https://www.tuvi.fr/mise-a-jour-de-tu-vi/

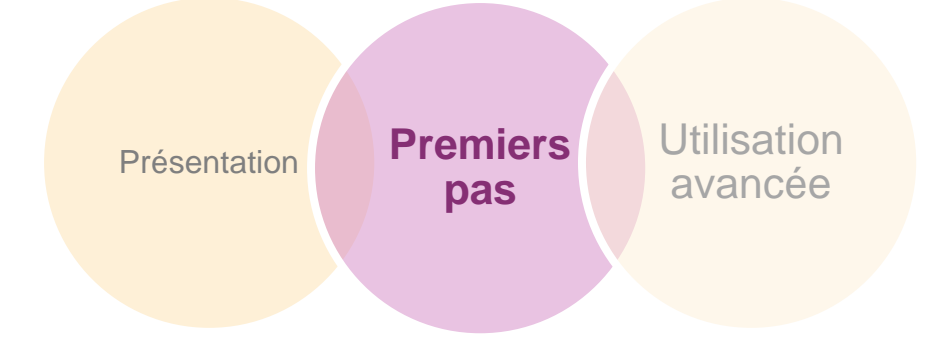

# PREMIERS PAS

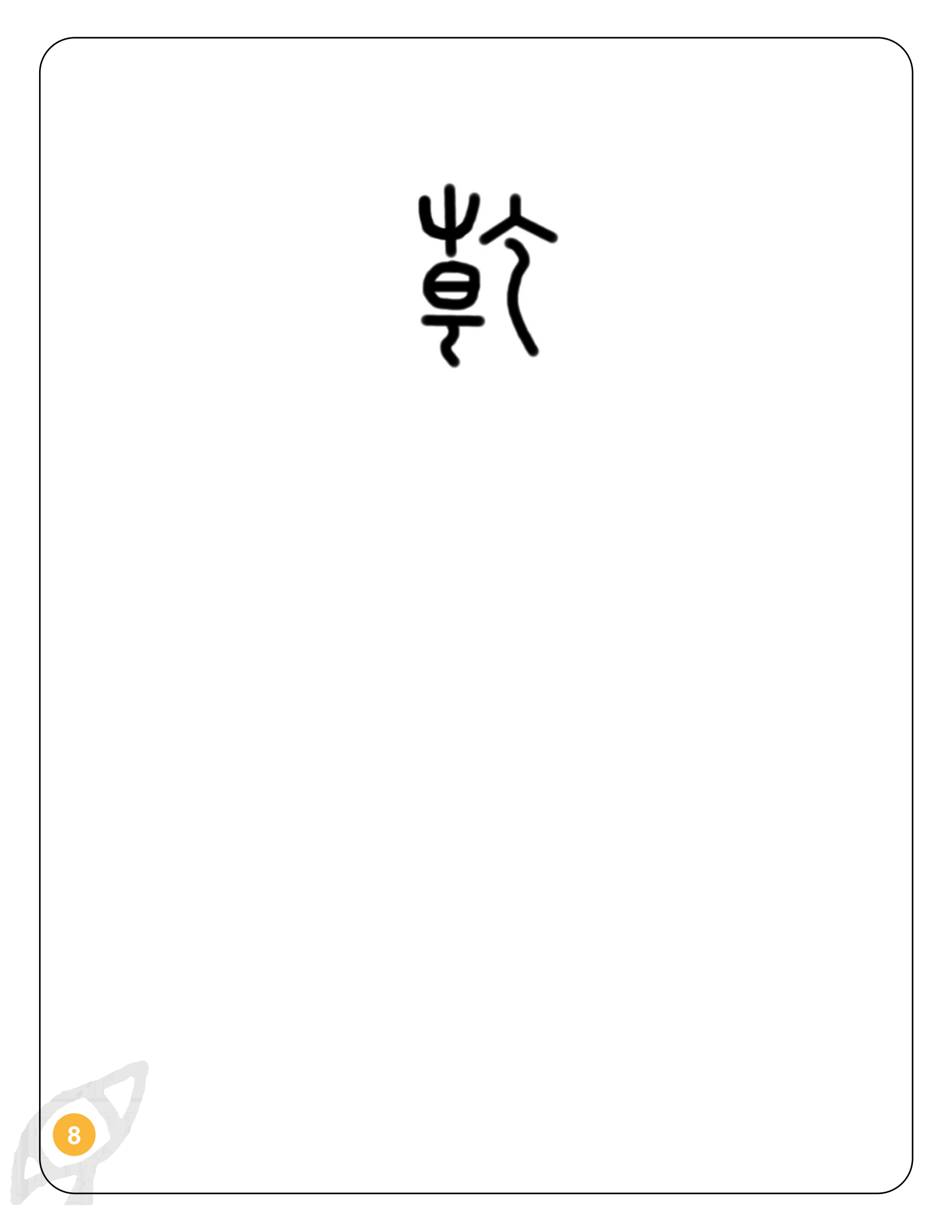

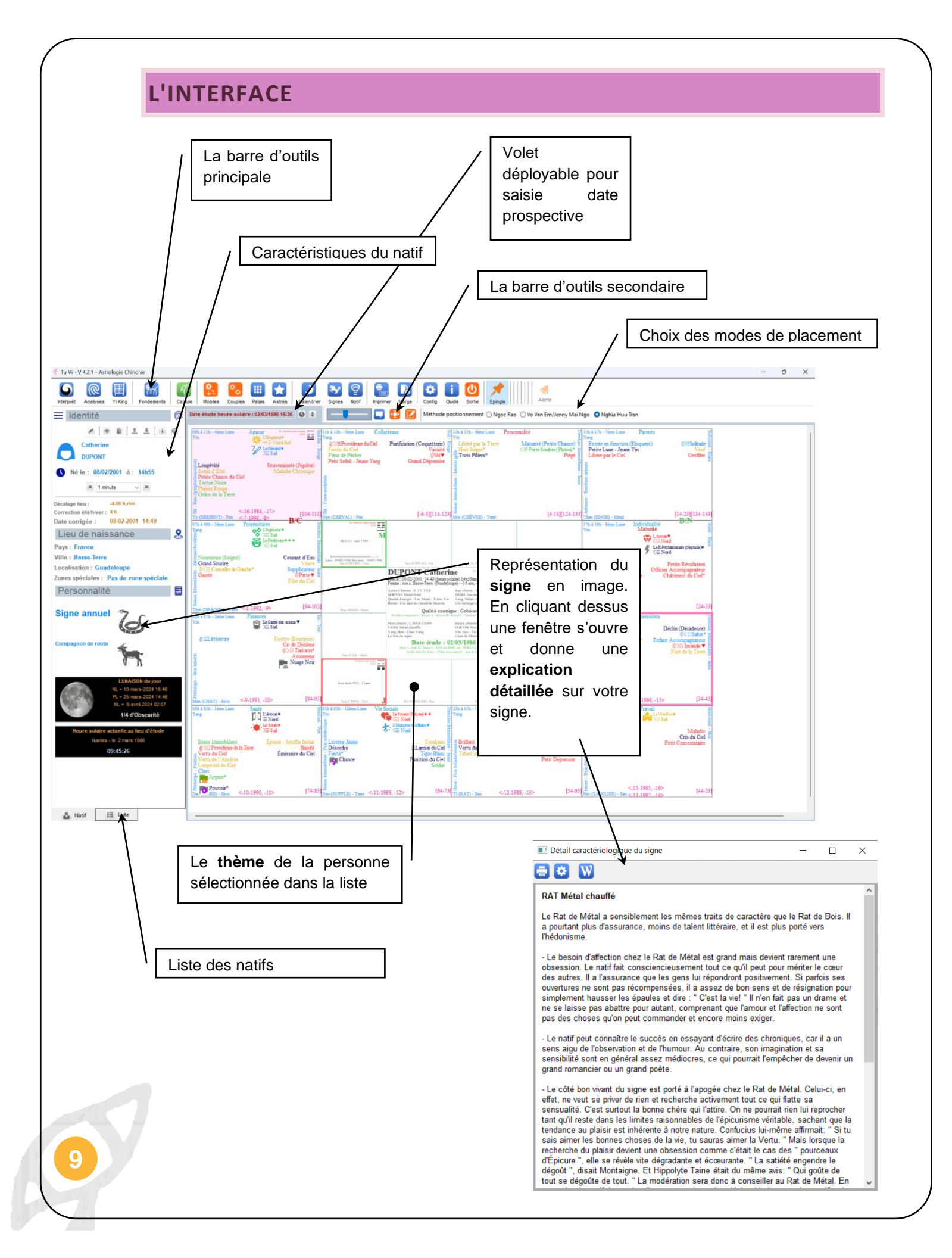

# Astuces

Pour **Zoomer**, il suffit de double-cliquer avec le bouton droit de la souris sur le thème.

Pour **Dézoomer** il suffit de double-cliquer avec le bouton gauche de la souris sur le thème.

**Zoomer/Dézoomer** se fait aussi avec la molette de la souris.

En *double-cliquant* sur la zone centrale, elle est affichée automatiquement en pleine page.

Lorsque le thème dépasse la fenêtre de visualisation, il est possible de déplacer celui-ci en faisant un «**Cliquer-Déplacer**» avec la souris.

Pour imprimer il suffit de cliquer sur l'icône de l'imprimante de la barre d'outil.

# ZONE "CARACTERISTIQUE DU NATIF"

Ce panneau permet de visualiser les caractéristiques de la personne qui a été sélectionnée. Il est possible de modifier les informations en Cliquant sur l'icone du crayon, en validant les modifications sont enregistrées dans la base de données.

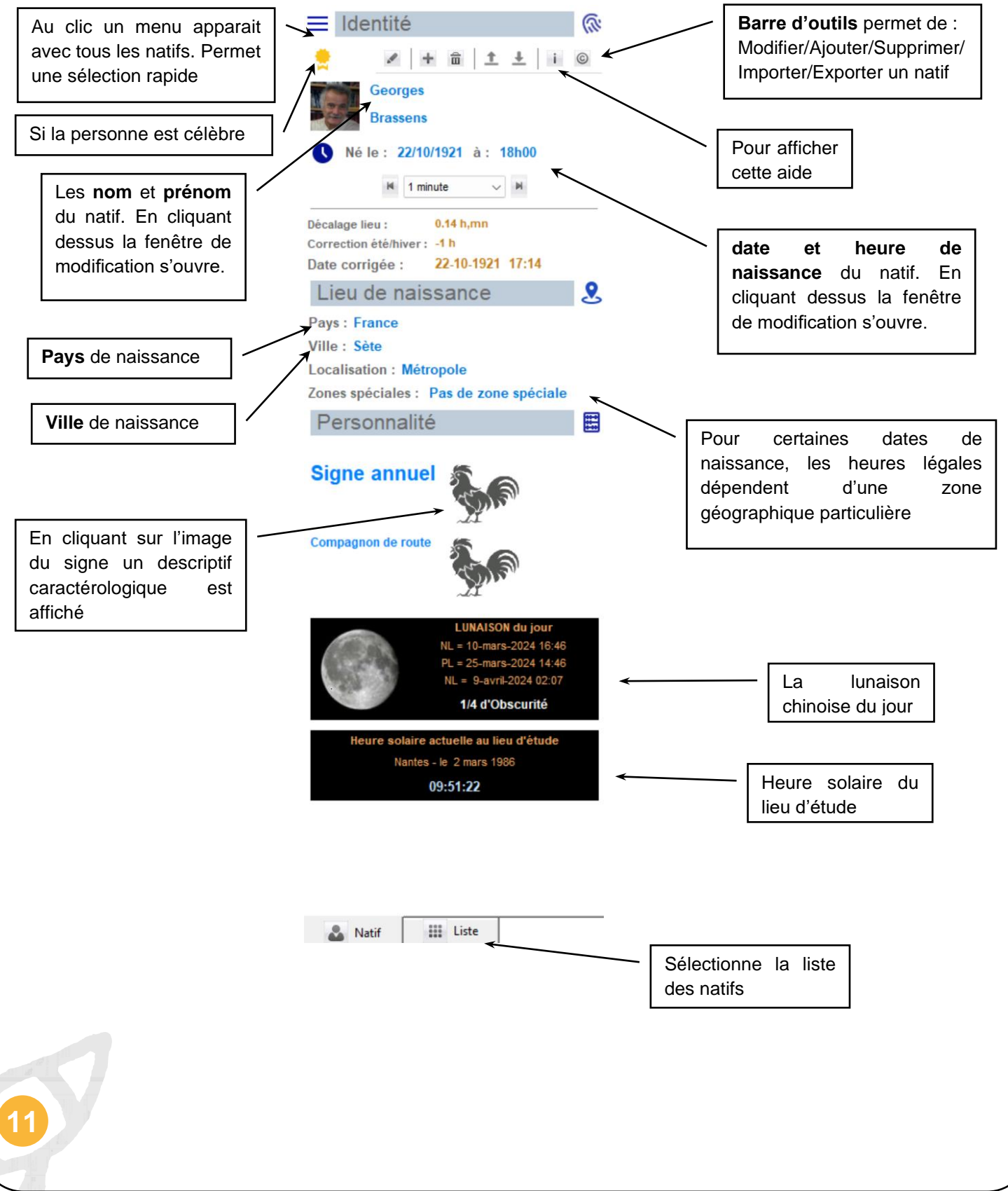

# AJOUTER, MODIFIER LES DONNEES D'UN NATIF

| =         | lde | entité |         |          |   |   | 3 |
|-----------|-----|--------|---------|----------|---|---|---|
| $\langle$ | ø   | + 竜    | <u></u> | <u>+</u> | ۹ | © |   |

En cliquant sur les icônes entourées ci-dessus, il est possible de modifier les données du natif ou d'ajouter un nouveau natif. La fenêtre suivante s'affiche :

| Données   | naissance Natif                                                                      |                                                                                                    | ×                                                                            |
|-----------|--------------------------------------------------------------------------------------|----------------------------------------------------------------------------------------------------|------------------------------------------------------------------------------|
| ŝ         | Identité                                                                             |                                                                                                    |                                                                              |
|           |                                                                                      | Femme Homme                                                                                                    |                                                                              |
| Nom       | DUPONT                                                                               | Prénom Catherine                                                                                                    |                                                                              |
| En sélect | ionnant 'Heure Légale' l'heure<br>Iu Vi dispose des régimes hora<br>Date Naissance [ | Heure légale       Heure Solaire         saisie est celle tenant compte du décalage Eté/Hiver en vigueur dan res et fait donc la correction automatique pour ramener cette heur         03/01/2021       Heure | ns le pays à la date de naissance<br>e légale en heure solaire.<br>inute V M |
| 2         | Lieu de naissan                                                                      | ce                                                                                                    |                                                                              |
|           | Pa                                                                                   | ys France ~                                                                                                    |                                                                              |
|           | Vi                                                                                   | lle Basse-Terre                                                                                                    |                                                                              |
|           |                                                                                      | Guadeloupe                                                                                                    |                                                                              |
|           | Z                                                                                    | ones spéciales                                                                                                    |                                                                              |
|           | 1                                                                                    | as de zone spéciale 🗸 🗸                                                                                                    |                                                                              |
| _         | Pour certains pays et certaine<br>Dans ce cas il f                                   | s périodes historiques des zones territoriales distinctes ont connu o<br>aut sélectionner la bonne option dans le cadre 'Zones spéciales' ci-                                                                  | des régimes différents.<br>-dessus.                                          |
|           | Calcul du moner                                                                      | it solaire                                                                                                    |                                                                              |
|           |                                                                                      | Décalage lieu : -4.06 h,mn<br>Correction été/hiver : 4 h<br>Date corrigée : 03-01-2021 14:49                                                                                                    |                                                                              |
| Abando    | nner                                                                                 |                                                                                                    | Valider                                                                      |

Sur cette fenêtre les éléments modifiables sont les suivants :

- Le sexe du natif
- Le nom et prénom (attention il ne peut pas y avoir d'homonyme dans la base de données. Un contrôle est fait au moment de la validation.
- La nature de la date de naissance saisie (solaire ou légale)
- La date et l'heure de naissance
- Si le moment de naissance est une heure légale, alors les champs Pays, Ville et éventuellement Zones Spéciales sont modifiables.

## A PROPOS DES PAYS ET DU MODULE DE CORRECTION EN HEURE SOLAIRE

Le logiciel Tu Vi dans sa version de base dispose uniquement du module de correction de l'heure légale en heure solaire pour la France. Pour télécharger d'autre pays rendez-vous ici :

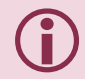

#### https://www.tuvi.fr/categorie-produit/extensions-pays-4-0/

Si le pays que vous recherchez n'est pas disponible sur le site, contactez **Sma** par Email (*contact@sma-internet.com*) en demandant le pays que vous souhaitez obtenir. Dans la mesure du possible **Sma** le mettra à disposition sur le site Internet.

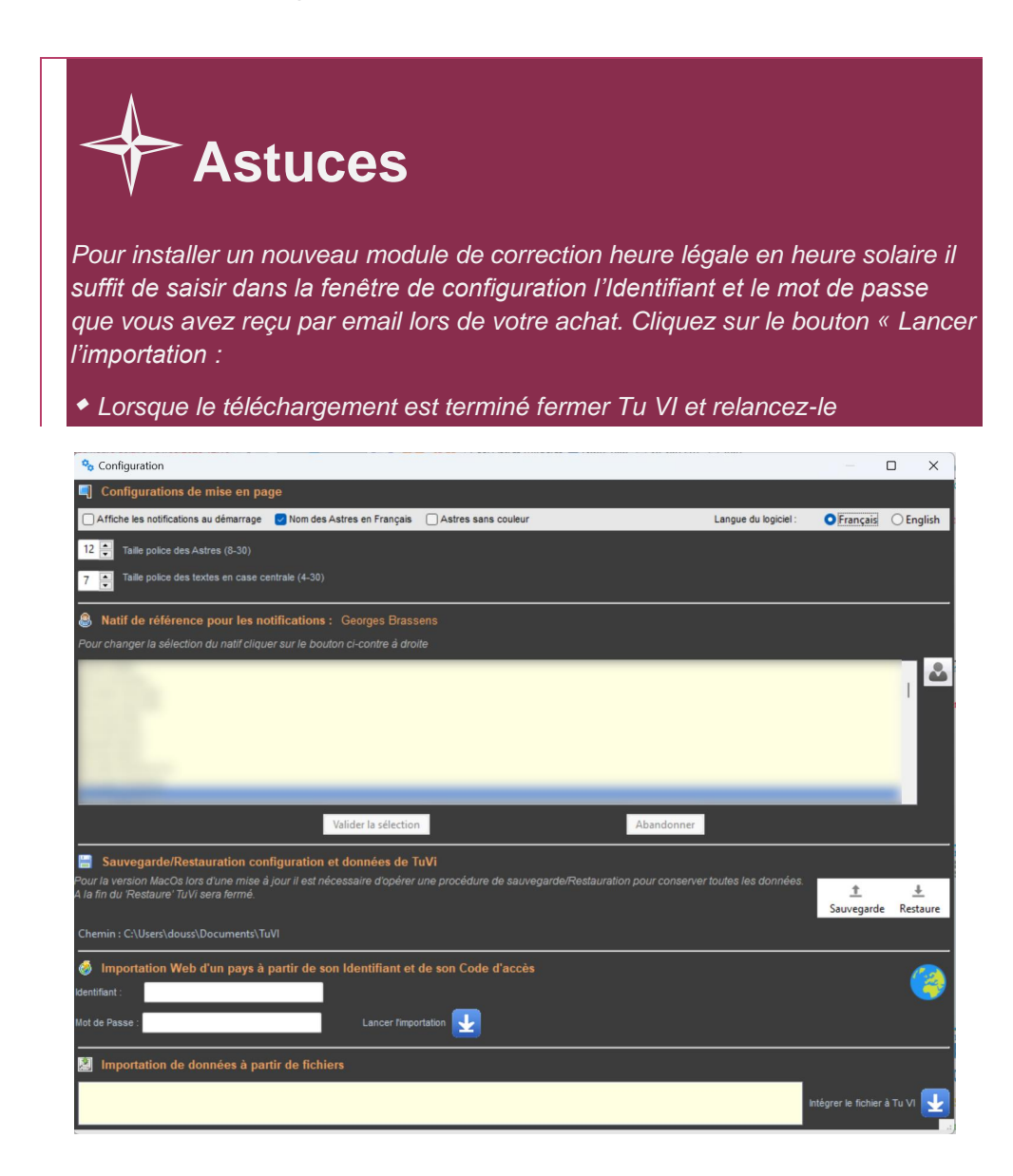

## A PROPOS DE LE SELECTION D'UNE VILLE DE NAISSANCE

Lorsque la date de naissance du natif est une heure légale, il est nécessaire d'opérer une correction de cette heure par rapport au lieu de naissance. En effet l'heure légale est une heure définie par rapport à un méridien de référence. Il est donc nécessaire de connaitre la position de la ville de naissance pour calculer de décalage horaire par rapport à ce méridien.

Pour saisir une ville cliquer sur le bouton indiqué ci-dessous :

| •             |                   |                  |            |
|---------------|-------------------|------------------|------------|
| X             | Lieu de naissance |                  |            |
| $\overline{}$ | Pays              | France           | č          |
|               | Ville             | Basse-Terre      |            |
|               |                   | Guadeloupe       | $\bigcirc$ |
|               | Zone              | s spéciales      |            |
|               | Pas               | de zone spéciale | v          |
|               |                   |                  |            |

La fenêtre suivante s'ouvre :

| France - Liste des villes |                                                                                                    | >       |
|---------------------------|----------------------------------------------------------------------------------------------------|---------|
| Pays France               |                                                                                                    |         |
| viller réunion saint-F    | Paul Cherche et calcule dé                                                                                                    | calage  |
|                           | Pour changer de ville salaissez le nom de la ville ou une adresse postale. Puis cliquez sur Cherche et calcule décalage<br>Pour les Dom-Tom saisissez le nom du territoire devant le nom de la ville. (Par exemple : La Réunion Saint-Paul)<br>Géolocalise<br>Cliquez sur le bouton "Géolocalise" pour localiser sur une carte la ville ou l'adresse saisie. |         |
| Localisatio               | on                                                                                                    |         |
| France - réu              | nion saint-Paul                                                                                                    |         |
| Longitude : 55.3130862    |                                                                                                    |         |
| Latitude : -21.0377219    |                                                                                                    |         |
| Décalage ho               | raire du lieu par rapport au méridien de référence du pays                                                                                                    |         |
| Décalage = 3.41           |                                                                                                    |         |
| Autres infor              | mations                                                                                                    |         |
| Petite France, Saint-Pa   | ul, La Réunion, 97423, France                                                                                                    |         |
| Annuler                   | Petite France, Sami-Paul, La Réunion, 97423, France ( Décalage = 3.41h                                                                                                    | Valider |

Saisissez la ville dans le champ prévu à cet effet. Au 4<sup>ème</sup> caractère une liste de villes va automatiquement s'afficher pour faciliter la sélection :

|      | France               |                                          |
|------|----------------------|------------------------------------------|
|      | Nant                 |                                          |
|      | Nant                 |                                          |
|      | Nanteau-sur-Iunain   | °                                        |
|      | Nanterre             |                                          |
|      | Nantes               |                                          |
|      | Nanteuil             |                                          |
|      | Nanteuil-en-vallée   |                                          |
|      | Nanteuil-le-haudouin | 1                                        |
|      | Nanteuil-lès-meaux   |                                          |
| 1 6  | Nantheuil            |                                          |
|      | Nantiat              |                                          |
| _    | Nantilly             |                                          |
| Fra  | Nanton               |                                          |
|      | Nantua               |                                          |
| Long | g                    | la la la la la la la la la la la la la l |

14

Lorsque la ville est choisie, généralement la détermination de sa longitude est déjà faite. Cependant le bouton « Calcule décalage » permet de relancer cette recherche. Vous obtenez ainsi la longitude, la latitude et le décalage en heure par rapport au méridien de référence.

Pour les cas d'homonymie vous pouvez saisir la région devant le nom de la ville. En cas de doute vous pouvez géolocaliser la ville sur une carte en cliquant sur le bouton « Géolocalise ». Vous obtenez la fenêtre suivante (ici pour Strasbourg) :

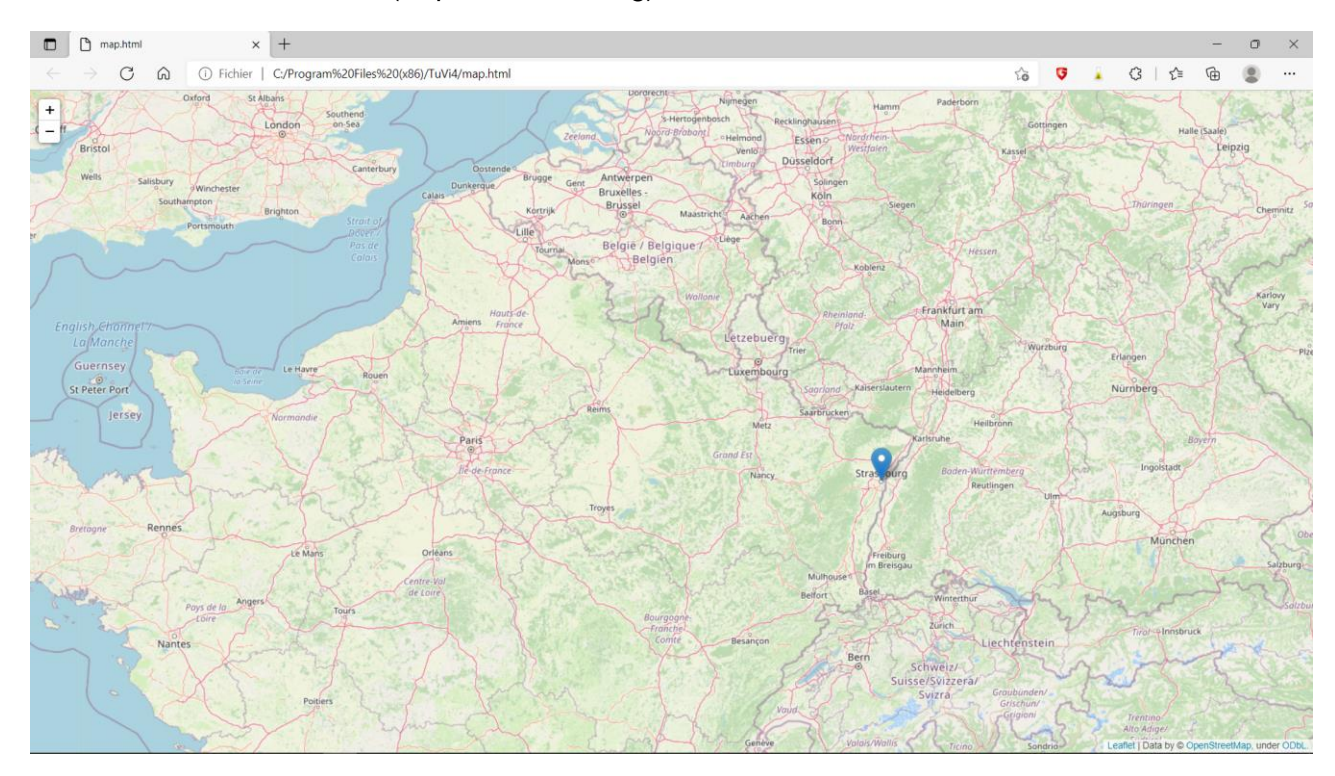

# Présentation Premiers pas Utilisation avancée

# LES BARRES D'OUTILS

E

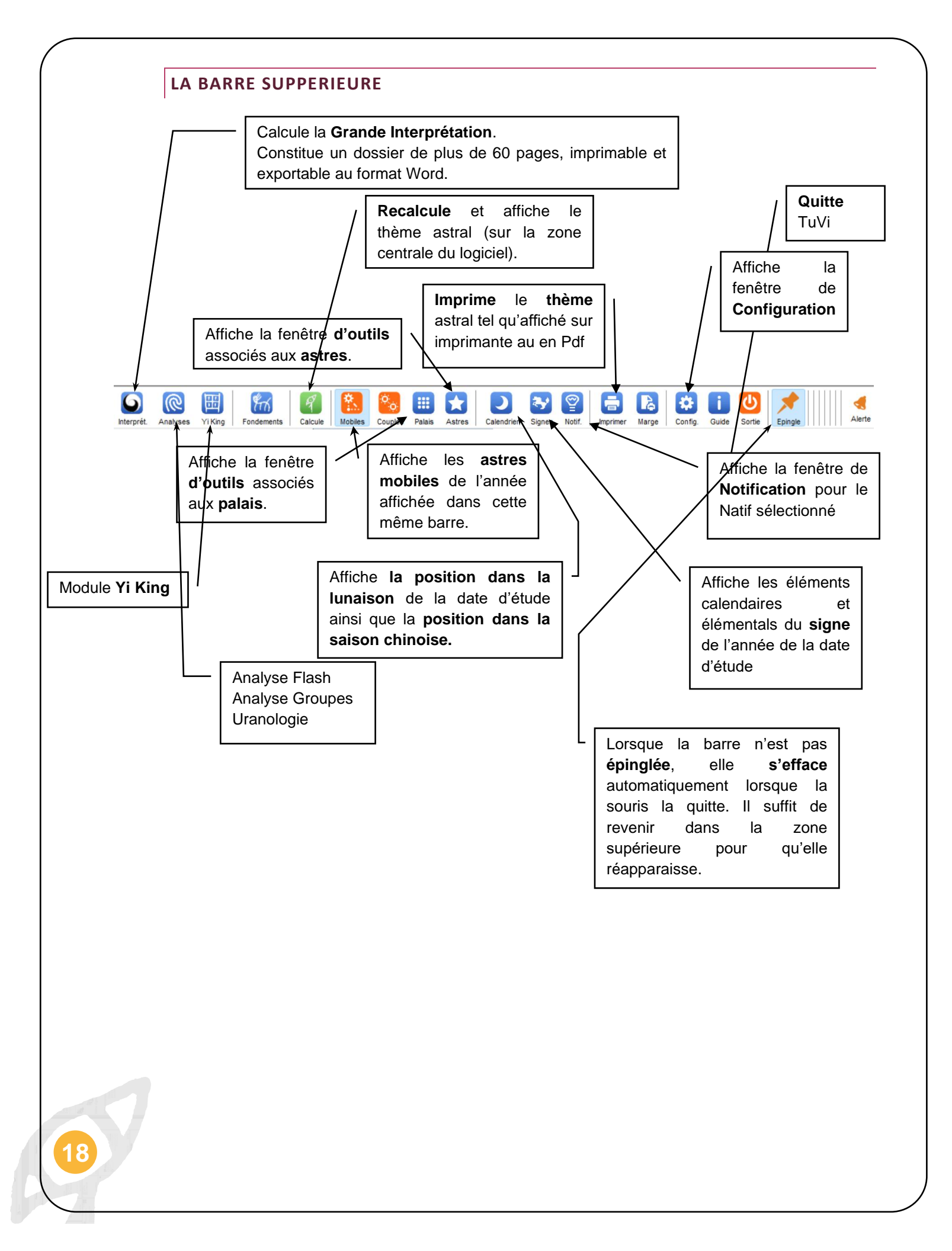

#### 

Lorsque vous cliquez sur le bouton contenant la date d'étude prévisionnelle, la fenêtre cidessus se déploie. Ceci permet de modifier la date, l'heure et le lieu (pays, ville) d'étude prévisionnelle. De cette date dépend la position :

- 1) des astres mobiles,
- 2) des portails,
- 3) de la décennie en cours
- 4) des calculs du module d'uranologie chinoise.

Lorsqu'un pays et une ville sont sélectionnés et que la case à cocher « Corrige en heure solaire » est cochée, le logiciel corrige automatiquement l'heure saisie pour la ramener à l'heure solaire du moment.

Le bouton «Maintenant» permet de positionner automatiquement les champs de saisie à la date et l'heure du moment.

Dès que la date d'étude est modifiée, la zone dédiée à la lunaison est recalculée. En fonction de la date prospective, les dates de début et de fin de la lunaison correspondante sont affichées. Le croissant de lune est également animé, et un libellé indique dans quelle proportion de lumière et d'obscurité se trouve le jour considéré.

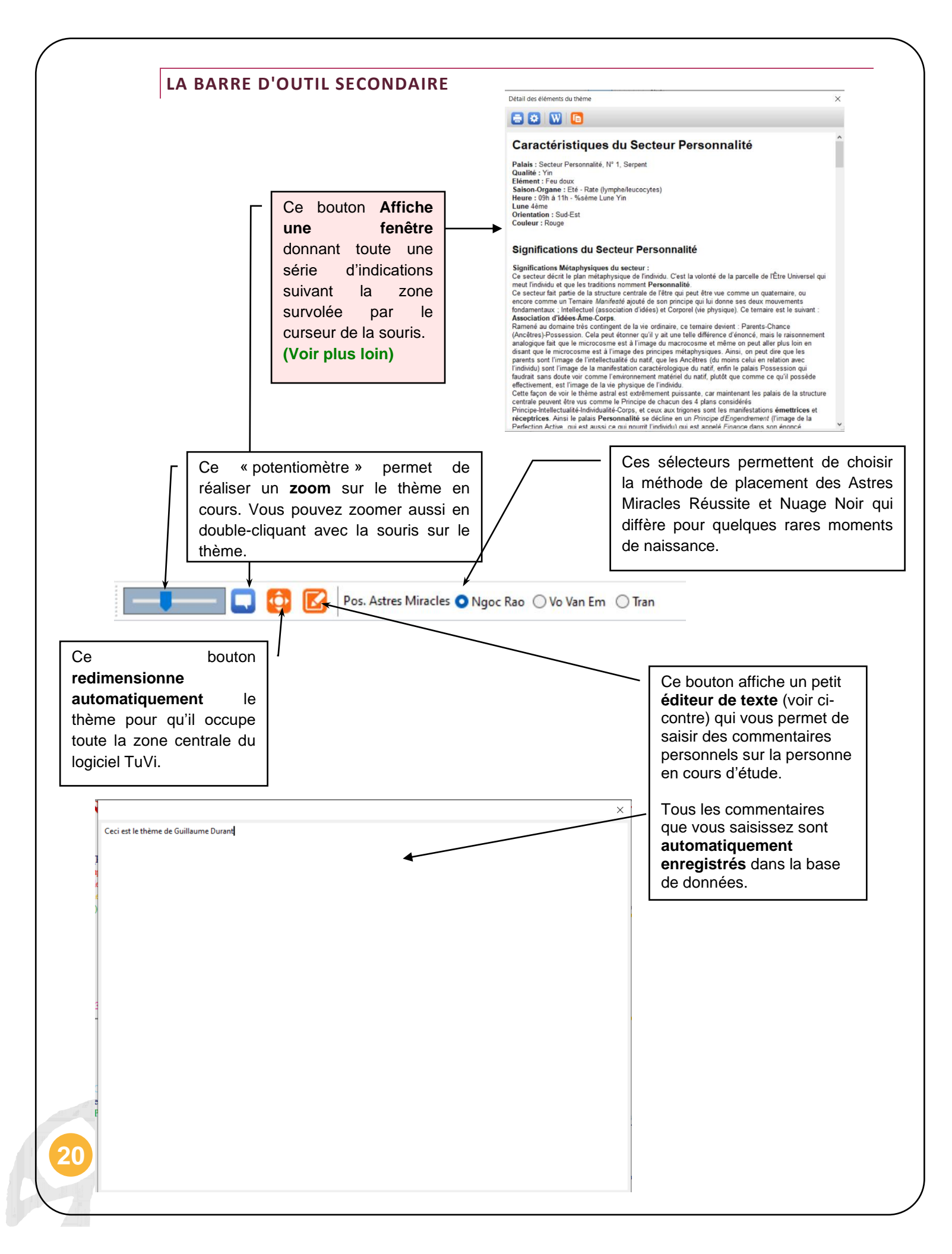

#### FENETRE "DETAILS DES ELEMENTS DU THEME" Détail des éléments du thème ••• Caractéristiques du Palais Serpent Cette Palais : Sacteur Personnalité, Nº 1, Serpent Qualité : Yim Elément : Fou doux Saison-Organe : Eté - Rate (lymphe/leucocytes) Heure : Oth à Lune 4ème Orientation : Sud-Est Couleur : Rouge fonction d'une est puissance incomparable. En survolant simplement le thème avec la souris, les Combinaisons pour le secteur zones réactives de celui-ci restituent dans la fenêtre 305 : Secteur Personnalité, Moteur du Ciel, [Grande Erosion ou Petite Erosion] : Le natif sera très probat « Détails des éléments du thème » (ci-contre) des 306 : Secteur Personnalité, Moteur du Cle1, Barré/Coupé ou Barré/Néant] : La jeunesse du natif est difficile et mouvementé. Il guitte généralement son fayer très jours et en aux quatre com du monde. Il y a de fortes chances pour quit sol victure d'une facture so quine capure aux membres lors d'un accident de veiture ou à la suite d'une agression par arme blanche. Pour violt cas délagnéments, la suite dire agréssion par arme blanche. informations très précises sur l'élément pointé. Sur l'image, ci-dessous, sont entourés les différents Caractéristiques du secteur Significations Métaphysiques du secteur : Ce secteur décrit le plan métaphysique de l'indivdu. C'est la volonté de la parcelle de l'Être Universel qui meut l'individu et que les traditions norment Personalitié. Ce secteur fait partie de la structure centrale de l'être qui peut être vue comme un quatemaire, ou encore comme un types de zones réactives : Personnalité Parants Individualité Maturite (f) Verit du Drazo (f) Naissance (Longévité) (n) Economic (n) Economic (n) Soucis de Dieu (n) Panilion [F](n)(-) M if Venu Lumin [F](f) Lureist (f) Chance (n) Plears de Diea\* (n) Sont de terre & (f) Médecia (f) Athick in) Oppor [F][n][-) Tomerre\* (n) Petite Enroim (n) Plears de Dies te du Cid (n) Soucis de Dieu (f) Dagon Heu B/C Cette zone permet d'afficher 1114-12 -2-20 Cette zone permet M l'interprétation d'afficher le commentaire astrale du secteur de la barre (i) Dragon Volum (I) Trois Marchas **DUPONT** Catherine . Annala Channar - L TECANS R A Thirte Librard B lear shimola (20, 100) SerVIGETTR MEANIN Qualiti Yang Yang Defini Latininan b Vin-Milled Dis dis lignes EL423T13414 184-92 CHINES - T (Judial anoragie: Touchéarae montroseral: Fearro Inselfacere Entourage Hearrichnesse: 8, MULAT OHUSHE Brenchen Two-Metal Ure dasch sable Mana culture 11, 1 Tana culture 851 Tang - Sea La fracda transme ( Conton a (ii) Décès Condon rouge Petite Lune ou Jeane Vin (n) Fleave coular Date étude : 19/02/2021 20:33 - Nº Mois: 1 ni Triste broite Nami Andre, M.S.B.-200 [243 -1-2018.-3> [74-8 H Vie Sociale O [D]\*\*\* Finances DI A -酱 円 stame) (n) Dé clin (Décadence) (f) Finik's (ii) Multalic (ii) Jupiter (ii) Envoyé de Dieu (f) Bonheur Celeste (f) Rohe\* (n) Rèse\* P. [F](f) Dissertation (ii) Granic Enni (f) Petit Soleil on Jonne V R de loie (Terrestre) (I) Cheval Cette zone <.3-2014, -7> <-3-2016, -5> 044 permet [44.53] a ATI -tas [5463 42-2017, 40 (64-73 d'afficher le commentaire général de l'astre ainsi que sa signification dans le secteur

Les informations restituées sont donc :

 La signification générale de l'astre survolé (primaire, secondaire, tertiaire), par exemple :

> Positionnement : Primaire Qualité : Yin Nature : faste Direction : Nord

#### Aspects Métaphysiques de l'Astre :

Pour parvenir à la réalisation métaphysique de l'être il faut réunir dans des proportions plus ou moins parfaites Sagesse, Force et Beauté. **Vierge** est l'astre du groupe Guerrier (le Pouvoir Temporel) qui est celui qui peut réunir ces trois attributs avec le plus de perfection et mener à l'accomplissement intégral de l'initiation. Cependant manque-t-il, peut-être, cette patience (en raison de la nervosité des individus marqués par **Vierge**) qui est nécessaire à une parfaite sagesse.

#### Aspect de l'astre dans le secteur

C'est la meilleure configuration que l'on puisse trouver. Le couple plein d'ambition a une bonne situation sociale et vit dans le bonheur et l'aisance.

Le commentaire sur la signification de la barre, par exemple :

Barré/Néant comme Barré/Coupé est un astre particulier à plusieurs titres.

D'une part Barré/Néant se place toujours à cheval sur deux palais, d'autre part Barré/Néant exerce son influence directement sur les autres astres et non-pas sur la personne. L'effet est indirect.

Les astres sous l'effet des barres, voient leurs influences bénéfiques ou maléfiques inversées ou annulées.

L'astre **Barré/Néant** exerce une action d'anéantissement. Il freine, empêche, ralenti, amorti, s'oppose, les astres se trouvant dans les deux palais qu'il occupe.

Cependant sa puissance n'est pas équitablement répartie sur les deux palais. En effet, son action la plus forte (70 pour cent environ) s'exerce ...... etc.

#### L'analyse de l'aspect complet du secteur, avec :

 la description de ce que représente le secteur, comment agissent les barres sur le secteur et les astres présents, comment interpréter le secteur lorsqu'il n'y a pas d'astres majeurs (ceux placés au centre), par exemple :

> Ce secteur donne des indications sur les descendants de la personne étudiée. Nombre d'enfants, ses relations que l'on est susceptible ou que l'on ferait mieux d'avoir avec ceux-ci, mais aussi avec ses petitsenfants, arrières-petits-enfants, etc.., enfants adoptifs, beaux-enfants.

#### Sans étoiles majeures :

Pour interpréter ce cas de figure, utiliser les astres majeurs du palais Possession.

Barré :

Si le palais Progéniture est barré, cela signifie que le premier enfant est difficile à élever. Cette configuration indique aussi qu'il n'y a pas d'entente entre les parents et les enfants, les conduisant à vivre chacun de leur côté dès que les conditions le permettent.

o l'interprétation astrale du secteur, par exemple :

#### Signification donnée par les astres primaires :

#### Sept Epées, Danse (Mercure) :

Cette configuration n'est pas favorable à la procréation. Plusieurs choses peuvent en être la cause, fertilité faible, stérilité, non-désir. Peut-être un enfant tout de même, mais il risque d'avoir un handicap physique ou mental.

#### Significations données par les astres secondaires et tertiaires :

#### Barré/Néant

Le palais Progéniture est barré, cela signifie que le premier enfant est difficile à élever. Cette configuration indique aussi qu'il n'y a pas d'entente entre les parents et les enfants, les conduisant à vivre chacun de leur côté dès que les conditions le permettent.

Il faut réduire de moitié le nombre d'enfants estimés.

#### Appuis de Droite

Cet astre seul a des significations moins probables que si Aides de Gauche et Appuis de Droite étaient réunis. Ajouter 3 enfants à la première estimation. Il y a de très grandes chances pour qu'il y ait un surdoué parmi les enfants.

#### Pouvoir

Configuration moins forte que si Réussite, Pouvoir, Fortune étaient réunis. Cette configuration est le signe que les enfants sont intelligents, riches et honorables. Elle apporte protection, richesse, bonheur et délivre des influences des mauvais astres.

#### Bien Aimé

Le natif adoptera probablement un enfant beau et pieux.

#### Fleur de Pêcher (Vénus)

Les enfants du natif séduisent par leurs beauté et sensualité. Ils ont des talents artistiques.

#### Enterrement

Astre du circuit sans fin : pas d'enfant ou procréation tardive.

 l'interprétation des combinaisons complexes des astres du secteur avec ceux en opposition, en trigone et en alliage, par exemple :

#### Combinaison(s) de la période

4 : Danse (Mercure), Dissertation, Discours, Aides de Gauche, Appuis de Droite, Pouvoir :

L'effet bénéfique de Danse (Mercure) s'exprime pleinement. Gains considérables assurés.

#### 5 : Danse (Mercure) :

L'élément de l'astre Danse (Mercure) favorise particulièrement le natif.

49 : [ Pouvoir et [ Danse (Mercure) ou Porte Géante]] :

Le natif est une personne célèbre et influente.

#### 134 : Décennie, Danse (Mercure), Veuvage, Solitude :

Le natif est très attiré par un retrait des affaires de la vie pour vivre en ermite, faire retraite ou embrasser la vie religieuse.

603 : Décennie, Secteur Maturité, [ Aides de Gauche ou Appuis de Droite] :

Le natif est généralement insouciant et présente un caractère indépendant, fort et combatif. Il quitte généralement son foyer pour vivre ailleurs à n'importe quel moment de sa vie.

# **OUTILS SUR LES ASTRES**

L'outil Astres permet :

- o de visualiser les caractéristiques d'un Astre particulier,
- o de le sélectionner pour qu'il soit mis en évidence dans le thème astral.

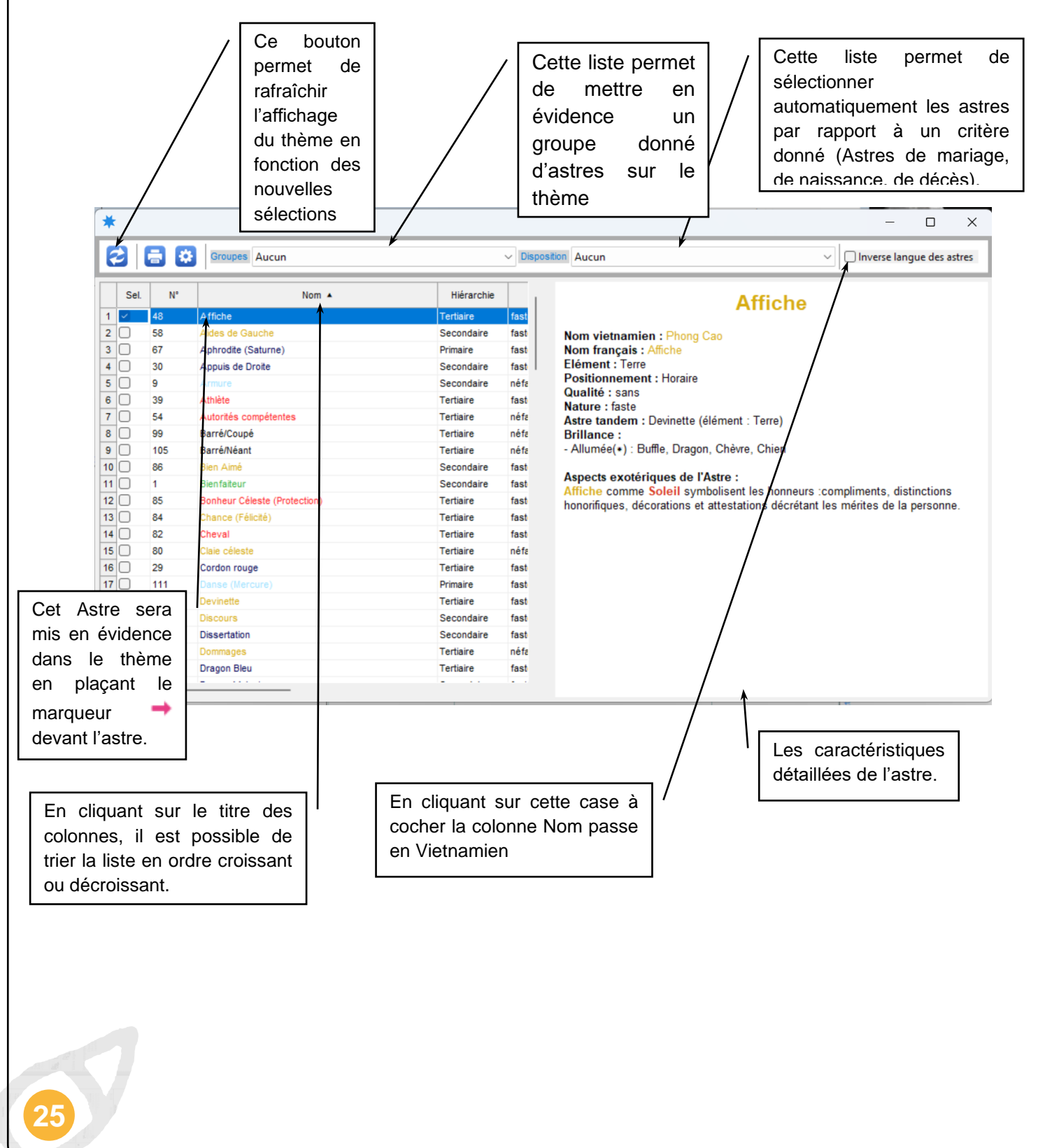

# ANALYSE RETROSPECTIVE ET PREVISIONNELLE

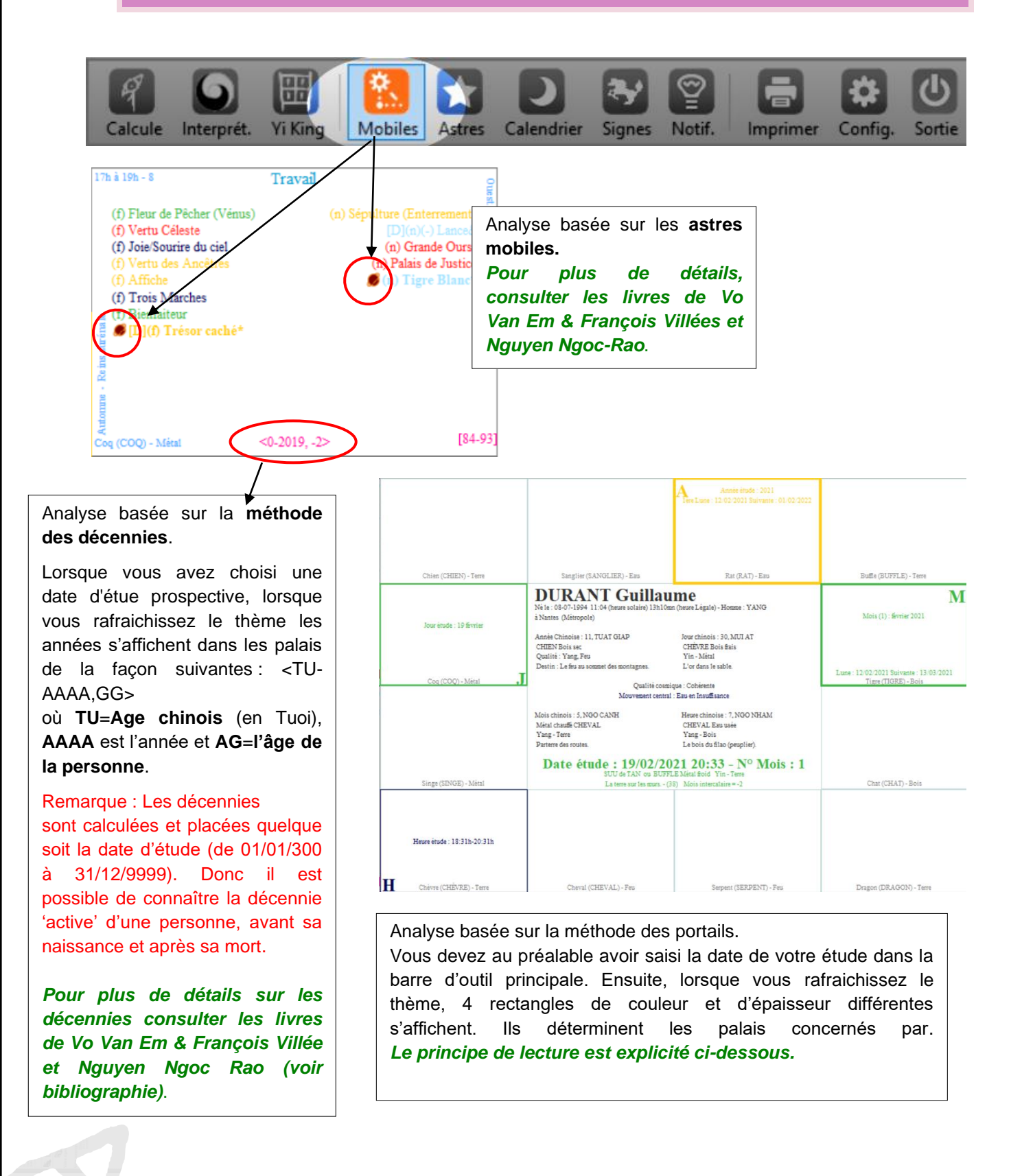

## PRINCIPE DE LECTURE DES PORTAILS

| Intelligence fustre<br>N°4  | A La discorde interdit les accords<br>Année étude : 2022 N°38                  |                                                   |                                         |
|-----------------------------|--------------------------------------------------------------------------------|---------------------------------------------------|-----------------------------------------|
|                             | Tere Lune : 01/02/2022 Suivante : 22/01-                                       |                                                   |                                         |
| Heure étude : 11:06h-13:06h |                                                                                |                                                   |                                         |
| H                           |                                                                                |                                                   | D. CTIONE D.                            |
| Hoi (SANGLIER) - Eau        | 11 (RA1) - Eau                                                                 | SUS (DUFFLE) - Terre                              | Dan (11GRE) - Bois                      |
|                             | <b>DUPONT</b> Cather                                                           | Nº56                                              |                                         |
|                             | Née le : 03-01-1980 14:14 (heure solar<br>Femme : née à :Lyon (Métropole) - 42 | ire) 14h55mn (heure Légale) ==<br>2 ans, 44 Souei |                                         |
|                             | Année Chinoise : 8 MIII KV                                                     | Jour chinois 16 HOLAT                             |                                         |
|                             | CHÈ VRE Terre inculte                                                          | SANGLIER Bois frais                               |                                         |
|                             | Qualité : Yin, Feu                                                             | Yin - Feu                                         |                                         |
|                             | Destili . Le leu dalls le ciel.                                                | Le leu au sommer des montagnes.                   |                                         |
| Tuat (CHIEN) - Terre        | Qualité cosmiq                                                                 | ue : Cohérente                                    | Mao (CHAT) - Bois                       |
|                             | Profil(s) majeur(s) : Royal A                                                  | A / Royal C / Matrial Majeur                      | N*49                                    |
|                             | Mois chinois : 11, TÎ BINH                                                     | Heure chinoise : 8, MUI QUY                       | Mois (8) : août 2022                    |
|                             | Feu allumé RAT                                                                 | CHÈVRE Eau naturelle                              | IVI.                                    |
|                             | Yang - Eau<br>L'eau de la petite source                                        | Yin - Bois<br>Le bois du filao (peuplier).        |                                         |
|                             | Date étude : 29/08/20                                                          | 22 09:31 - Nº Mois : 8                            |                                         |
|                             | DAN de NHAM ou TIGE                                                            | E Eau usée Yang - Métal                           | Lune : 27/08/2022 Suivante : 26/09/2022 |
| Dau (COQ) - Métal           | L'or mélangé avec du métal blanc (39èn                                         | ne tronc-racine) pas de Lune intercalaire         | Thin (DRAGON) - Terre                   |
|                             |                                                                                | La juste mesure<br>N°60                           |                                         |
|                             |                                                                                | Jour étude : 29 août                              |                                         |
|                             |                                                                                |                                                   |                                         |
|                             |                                                                                |                                                   |                                         |
| Than (SINGE) - Métal        | Mui (CHÈVRE) - Terre                                                           | Ngo (CHEVAL) - Feu J                              | Ty (SERPENT) - Feu                      |

Nous voyons ci-dessus, les 4 portails mis en évidence par la date et l'heure d'étude. Cette dernière est rappelée en vert dans la case centrale du thème.

## **Comment lire les portails ?**

Les portails prennent la couleur de l'élément auquel ils sont associés (Bois=Vert, Feu=Rouge, Terre=Jaune, Métal=Bleu clair, Eau= Noir).

Pour repérer le portail de l'année, on recherche celui ayant le cadre le plus épais et celui contenant un A en haut à Gauche.

Pour repérer le portail du mois, on recherche celui ayant un cadre un peu moins épais et contenant un M et haut à droite. Il comporte l'indication *Mois (x) mmmmmm AAAA* représenté en couleur, gras et italique. Entre parenthèses (x) représente le n° du mois dans l'année chinoise.

Pour repérer le portail du jour et de l'heure on procède de la même façon.

**Remarque** : Les mois d'un thème astral chinois sont des mois lunaires (*Pour plus de détails consulter le livre « la Véritable Astrologie Chinoise »*.). En conséquence, vous remarquerez que le portail du mois contient la date du début du mois lunaire et celle de la fin du mois lunaire. De la même façon les années chinoises sont déterminées en fonction des lunaisons. Vous trouverez donc dans le portail de l'année la date du début de l'année étudiée et celle de l'année suivante (*Pour plus de détails consulter le livre « la Véritable Astrologie Chinoise »*.).

# INTERPRETATION AUTOMATIQUE DU THEME ASTRAL

# AVANT PROPOS

Tu Vi est enfin doté d'un véritable module d'interprétation, basé sur la méthode de Vo Van Em et François Villée, explicitée dans leur ouvrage « La Véritable Astrologie Chinoise ».

Il permet de constituer un dossier très complet avec **plusieurs niveaux d'interprétation** et plusieurs **axes d'analyses**. Cependant, aucun logiciel aussi perfectionné soit-il, ne pourra remplacer une analyse 'manuelle' et la consultation des ouvrages que nous signalons ci-dessous nous paraît irremplaçable et indispensable.

| Ouvrages conseillés                                                                                                  |
|----------------------------------------------------------------------------------------------------|
| <ul> <li>Votre santé par l'Horoscope Chinois, Dr Alain Bréant, Ediru.</li> </ul>                                     |
| <ul> <li>Manuel pratique d'Astrologie Zǐ Wēi Dòu Shù / Tử vi đẩu số, L'Horoscope</li> </ul>                          |
| <b>de l'Empereur de Jade,</b> Huu Nghia Tran et Nathalie Lim Nguyen,                                                 |
| <ul> <li>Les 111 énergies cosmiques et la loi du Karma, Jenny Mai Ngo et Patrick<br/>Alliard,</li> </ul>             |
| <ul> <li>Astrologie Chinoise Authentique, Nguyen Ngoc Rao, Editions du Dauphin</li> </ul>                            |
| <ul> <li>La Véritable Astrologie Chinoise, Vo-Van-Em et François Villée, les éditions<br/>Traditionnelles</li> </ul> |
| Voir aussi la bibliographie complète en fin de ce guide.                                                             |

De plus, il est nécessaire de se pénétrer de la **pensée chinoise** pour avoir une vue plus exacte de la teneur des commentaires qui sont donnés par Tu Vi. Pour cela il y a deux auteurs dont l'apport est d'une importance capitale. Il s'agit de **Jacques-André LAVIER** ;

Uranologie Chinoise, aux éditions Maloine.
 Voir aussi la bibliographie complète en fin de ce guide.

ainsi que du Dr Serge DESPORTE :

# L'Homme sous le ciel, aux éditions du Cosmogone. Voir aussi la bibliographie complète en fin de ce guide.

Le premier ouvrage est une recherche dès plus savante et sérieuse sur ce qu'a été l'Uranologie (astronomie) Chinoise à son origine. L'érudition de l'auteur permet de resituer cette science chinoise dans son véritable contexte originel.

Le deuxième ouvrage est un déchiffrage du texte du « Nei Tching Sou Wen » qui est le traité de référence de la médecine chinoise. S'appuyant sur l'étude des idéogrammes, des hexagrammes et des différents symboles de la tradition Extrême-Orientale, il met en lumière la puissance extraordinaire de la pensée traditionnelle pour nous emmener dans les profondeurs de la cosmologie chinoise.

# DESCRIPTIF

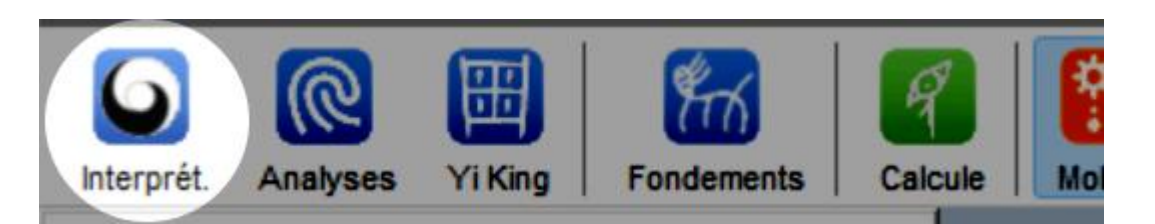

Pour obtenir la grande Interprétation il suffit de cliquer sur le bouton indiqué ci-dessus. Vous obtenez un dossier pré-visualisable, imprimable et exportable au format Word se présentant sous la forme suivante : Analyse du thème

🖶 🌣 W

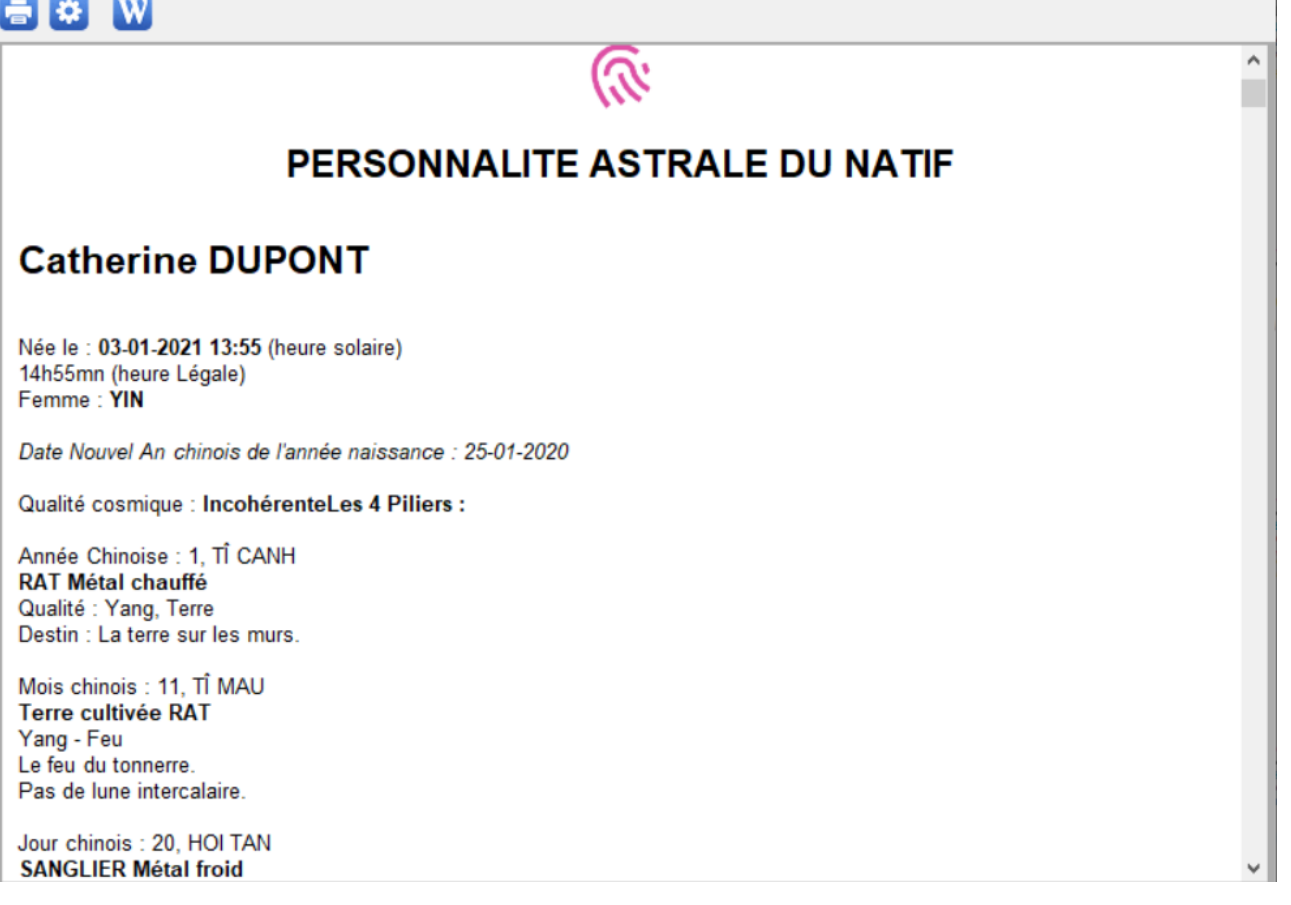

Х

Voici les différents chapitres qui sont générés par le logiciel. Tu Vi :

- Les Piliers et les profils : Les 4 piliers ou les 4 Termes du calendrier sexagésimal chinois correspondant respectivement à l'année, au moi, au jour et à l'heure de naissance. Ensuite l'interprétation affiche le profil dominant puis les profils secondaires mis en évidence par les astres présents dans le Palais Personnalité.
- Thème. médical. du natif à partir des indications du Dr Alain Bréant (voir bibliographie en fin du guide),

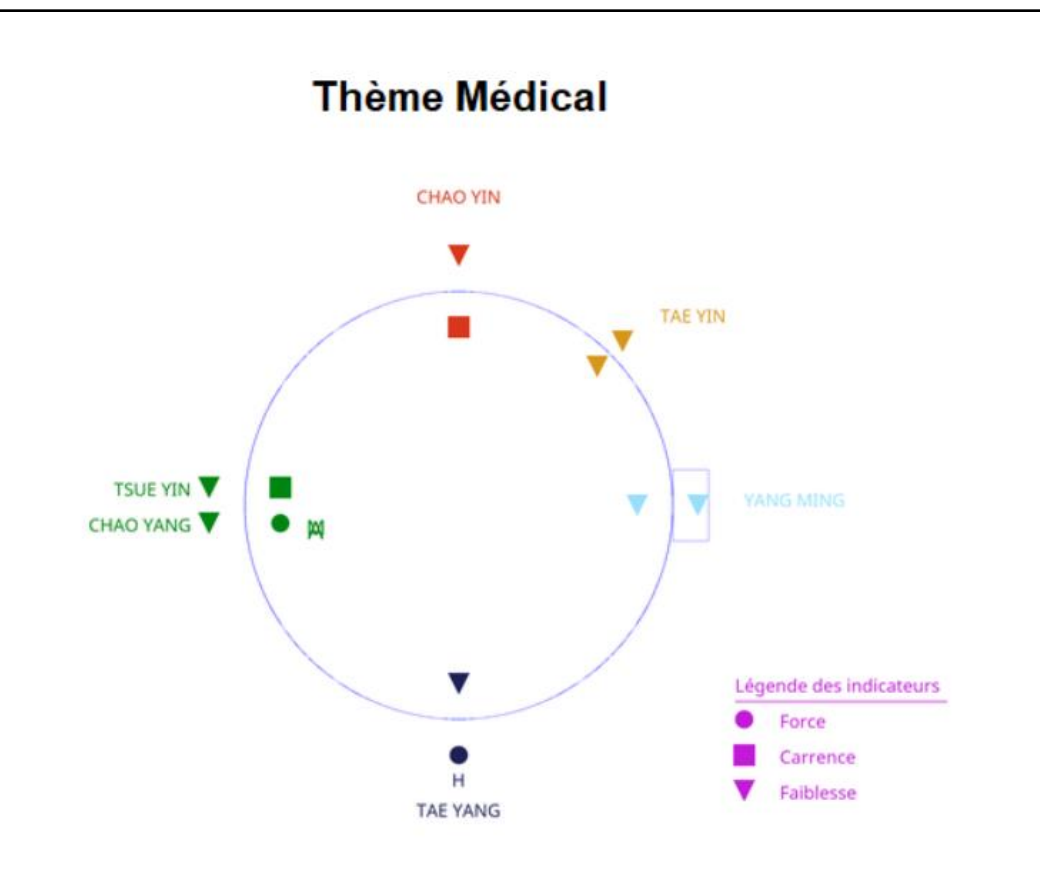

- Etude du terrain. du natif à partir de la méthode de Jenny Mai Ngo et Patrick Alliard (voir bibliographie en fin du guide),
- Intrerprétation. astrale. détaillée à partir des indications de Vo Van Em et François Villée ainsi que celles de Nghia Huu Tran: Cette interprétation détaillée analyse la configuration astrale de chacun des 12 secteurs du thème. Pour chaque secteur Tu Vi donne les éléments suivants :
  - la définition du secteur. d'étude, par exemple :

| Etude de la Personnalité. Décennie : [3 - 13] Tuoi Palais :                                                                                                    |
|----------------------------------------------------------------------------------------------------|
| Personnalité                                                                                                    |
| Cheval Elément : Feu<br>Parité : Yang.<br>Qualité : Feu<br>Elément destinée : Métal                                                                                                    |
| Définition du secteur. d'étude                                                                                                    |
| Ce secteur., le plus important de tous, décrit trois aspects de la personne :                                                                                                    |
| Son destin : Ce secteur décrit les capacités de la personne à réagir face aux obstacles de l'existence, aux difficultés qui se dressent devant elle (faculté de réaction, découragement,). Il met en évidence aussi les possibilités de chance ou de malchance de la personne, et ses problématiques. |
| Sa description physique : le secteur décrit aussi la taille, la corpulence, le charisme, de la personne.                                                                                                    |
| Sa description psychoaffective : le secteur décrit enfin les émotions, le caractère, l'intelligence, le talent, les goûts, les manières, les préférences, de la personne.                                                                                                    |
|                                                                                                    |
|                                                                                                    |

#### Sans étoiles majeures :

Lorsque le palais de la personnalité ne réceptionne aucune étoile majeure et si les cas de figure cités ci-dessous ne sont pas vérifiés alors la personne vit avec un sentiment d'insatisfaction, d'inassouvissement, de frustrations. Lorsqu'un domaine de l'existence est satisfaisant, ce sont les autres qui se dégradent. Par exemple, lorsque le travail est réussi, la santé se dégrade, lorsque le couple s'entend bien, il n'a pas d'enfant, etc...

La vie de la personne avec une telle configuration astrale., est en général difficile, avec de fortes probabilités d'infirmités et d'invalidités, voir de mort, rendant la vie misérable.

Une personne avec un palais. **Personnalité** sans étoile majeure, a, en général, une faible espérance de vie. Elle ne dépasse pas les 60 ans, sauf lorsque le palais des ancêtres contient des indications inverses ou lorsque d'autres éléments du thème. astral viennent s'opposer à cette configuration défavorable.

L'image d'un palais. Personnalité sans étoile majeure, et celle d'une maison dont la lumière intérieure fait défaut, en raison de fenêtres trop étroites pour laisser filtrer le jour.

#### Liste des configurations favorables

. Une étoile néfaste brillante et sans barre ayant le même élément que l'année. de naissance (ou l'élément précédent celui de l'année de naissance par rapport au cycle. générateur) de la personne étudiée dans le palais. **Personnalité (Tigre Blanc** en palais Singe pour une personne née une année. Métal ou Terre est favorable).

. Nuage Noir avec Barré/Coupé ou Barré/Néant dans le palais. Personnalité en case de la Chèvre, en trigone. avec La Lune en Sanglier et Soleil en Chat est favorable.

. Une nullité dans chaque palais. du trigone, qui passe par le palais **Personnalité** qui ne contient pas de bonnes étoiles est favorable pour les personnes nées une année. Feu.

. Une nullité dans chaque palais. du trigone, qui passe par le palais **Personnalité** qui contient de bonnes étoiles et des mauvaises étoiles brillantes, est significatif d'une vie ordinaire sans grands événements.

. Le palais. Personnalité barré avec Sort de terre et Nullité de terre au trigone. est favorable. Le début de l'existence est mouvementé avec quelques difficultés, mais arrivé à la maturité (30 ans), la situation sociale devient satisfaisante.

. Une étoile néfaste brillante et sans barre. avec de bons astres. au trigone. est signe d'une excellente situation. Si le palais. Personnalité reçoit Barré./Coupé ou Barré./Néant alors la vie devient ordinaire et tranquille.

. Une étoile néfaste dans le palais. **Personnalité** dont l'élément est opposé à celui de l'année. de naissance de la personne étudiée, avec 2 nullités au trigone, signifie qu'une mort prématurée est probable pendant l'enfance.

. Des astres. néfastes dans le palais. Personnalité dont les éléments sont opposés à celui de l'année. de naissance de la personne étudiée, avec de mauvaises étoiles dans le trigone., signifie qu'une mort prématurée est probable sauf si le palais. Personnalité reçoit Barré./Coupé.

#### Barré. :

Se reporter aux commentaires sur les barres. Voir également les commentaires sur les astres. lorsqu'ils sont en relations avec les barres.

- la définition des effet de la barre. si elle est présente dans le secteur. étudié,
- pour chaque astre. majeur., Tu Vi donne : le nom de l'astre, le bilan quantitatif et qualitatif des assistants. en relation avec lui, la parité Yin.-Yang. de l'astre avec le secteur. qui le contient, le rapport élémental. Astre<->Palais<->Natif, enfin une description des significations métaphysiques de l'astre quand cela est possible, et une description des significations exotériques. Par exemple :

| a second a manual second second second second second second second second second second second second second se                                                                                                    | A salatant en converdence                                                                                                    | Nb/Tob/                                                                                                  |
|----------------------------------------------------------------------------------------------------|----------------------------------------------------------------------------------------------------|----------------------------------------------------------------------------------------------------|
| roupement Lauréa t Médaille / Conquête                                                                                                    | Lave at                                                                                                    | 1/2                                                                                                    |
| OTAL groupements : 1 / 4                                                                                                    |                                                                                                    |                                                                                                    |
| Cerasire n'a pas d'assisianos acorrés.                                                                                                    |                                                                                                    |                                                                                                    |
| sistants attitrés com muns                                                                                                    | Assistant en convergence                                                                                                    | Nb/Total                                                                                                 |
| OTAL groupements : 0 / 1                                                                                                    |                                                                                                    |                                                                                                    |
| ssistants collectits                                                                                                    | Assistant en convergence                                                                                                    | Nb/Total                                                                                                 |
| roupement Jupiter, Tigre Blanc, Autorités<br>om pétentes                                                                                                    | Jup fler, Thre Blanc                                                                                                    | 2 / 3                                                                                                    |
| roupement Fortune, Pouvoir, Réus site                                                                                                    | Fortuse                                                                                                    | 1/3                                                                                                    |
| roupement Cheval, Trésor caché                                                                                                    | Cheval, Trésoroaché                                                                                                    | 2/2                                                                                                    |
| rounement Fracion Violant Phoenix                                                                                                    | Phoentx                                                                                                    | 1/2                                                                                                    |
| UTAL groupement::4/6<br>utbe vin/rang de lastre (unisble duranties periode<br>nita vin/rang de lastre ette palais qu'il occupe<br>mars binstando durcuit Palais.⇒Astre → Benent de l<br>dessous escélecicie acruic por les éten ent de mi<br>u-Bu-Vathe : Le palais est de même élément que (d                                                                                                    | L)<br>Cecine favorise pas l'espression de l'astre.<br>I <u>destinée (valable duranties périodes)</u><br>son expression escaracetrisée.<br>Duble) l'Astre Astre→Bemient de la destinée : L'a                                                                                                    | streestgénéré par                                                                                        |
| OTAL groupement: 4 / 6<br>anthe 'in/yang defaute' (walkel duranties pariode<br>mithe 'in/yang defaute' (walkel duranties pariode<br>march thirdson du circuit halis-athe -> Bernantie<br>i-des dus sets cervice arcuit parios e defaue no. Aus<br>au->Bu->Metal<br>aui->Aute : Le parais ent de même sêlement que (d<br>Aspects Métaphysiques de l'Astre                                                                                                    | L)<br>Cecine ta vorite par l'espression de l'astre.<br>I destries (valable duranties périodes)<br>son expression esc caraccèrisée.<br>Juble jl'Astre – Astre∽Bément de la destinée : L'a                                                                                                    | streestgénéré par                                                                                        |
| OTAL groupement: +4 / 6<br>unter vin van gelerater (valable duranties periode<br>n'n par parite tenter is arte est ite palais qu'il occupe<br>aractérisation du circuit Palais-Aste-> Bement de l<br>- descous sectéer/cie arcuirpor / se élément de l<br>valable-Unter (table)<br>alais-Aste : Le palais est de même sélément que (d<br>lspects Métaphysiques de l'Astre<br>a "Porte" est le symbole du passage                                                                                                    | L)<br>Cecine favorise par l'espression de l'astre.<br>a <u>destinés (valablé duranties pério des)</u><br>a on espression est caractérisée.<br>puble jl'Astre Astre-Bémient de la destinée : L'a<br>e d'un état à un autre, d'un domain                                                                                                    | streestgenerepar<br>e à un autre.                                                                        |
| oraL groupement: +4 / 6<br>unth: vin / ang a beat the state set the palain a groupement<br>with a par parther than the state set the palain a group occupy<br>mark thriadon ducreuf thain - Arthe -> Element de li-<br>reservois excérervie e arcurger / as é eller en A. Purs<br>au-Elu-Arther : Le palait est de même élement que (<br>state - Arther : Le palait est de même élement que (<br>state - Arther : Le palait est de même élement que (<br>state - Arther : Le palait est de même élement que (<br>state - Arther : Le palait est de même élement que (<br>a ''Porte'' est le symbole du passag<br>a 'Porte C éante m'est pas sans rappe                                                                                                    | L)<br>Cecine ta vorise pas l'espression de l'astre.<br>I destrese (valable durantite pério des )<br>son expression esc caractérises.<br>Duble )l'Astre Astre⊶Bement de la destra és : L'a<br>e d'un état à un autre, d'un dormain<br>ler la G <i>ran de P</i> orte app elée aussi'                                                                                                    | մեծ est généré par<br>e à un autre.<br>Les Petits My                                                     |
| oraL groupement: 4/5<br>anthe vin/vang de la the / van blie duranties periode<br>with a par partie the the la the la bli qu'il occups<br>area chiration du circuit Palais-Astra - Ben ent de l<br>b-dessous esté derrité arcuir par les étéen ent que<br>la b-astra - Le palais est de même silement que (d<br>lspects Métaphysiques de l'Astre<br>a "Porte" est le symbole du passag<br>a Porte Géante n'est pas sans rapper<br>addition arce cque, qui symbolise l'actre                                                                                                    | L)<br>Cecine fa vorte par l'espression de l'astre.<br>L'estimes (valable durantite periodes)<br>son expression est caraccensée.<br>Duble jl'astre – Astre⇔Bement de la destinée : L'a<br>Duble jl'astre – Astre⇔Bement de la destinée : L'a<br>e d'un état à un autre, d'un domain<br>ler la <i>Gran de Porte</i> appelée aussi '                                                                                                 | ntreestgenerepar<br>e à un autre.<br>L es Petits My<br>e de la réalisa                                   |
| orat goupement: 4 / 6<br>ante vin van de la ter (minble durantie: periode<br>ante vin van par parte kere i van ter balan qu'il occupe<br>are tentation du circuit hait - Arte - Olement de<br>lo escous escérerie e arcurger vin sé é en ca. Aus<br>au-Stau-State : Le parait est de même élément que (d<br>lospects Métaphysiques de l'Astre<br>a 'Porte' est le symbole du passag<br>a Porte Géante n'est pas sans rapper<br>radition grecque, qui symbolise l'actione<br>individu                                                                                                    | L)<br>Cecine ta vorise pas l'espression de l'astre.<br>I destrués (valable durantite périodes)<br>souble)!'Astre Astre∝Bément de la destruée : L'a<br>e d'un état à un autre, d'un domain<br>ler la Grande Porte appelée aussi<br>complissement de la première phas                                                                                                    | utreestgénéré par<br>e à un autre.<br>'Les Petits My<br>e de la réalisa                                  |
| orråL groupement: 4 / 6<br>unter vin/vang de la ter (un bolie duranties periode<br>ny a par partie ter in stre ste ter palain qu'il occues<br>marchinication du cieur thom in – Aatta → Benin teisi<br>- Aetta as strekter te arouny par ise ste in a Ausi<br>au - Buu - Metol<br>hain – Aatte : Le palait et de même stêment que (d<br>ispects Métaphysiquees de l'Astre<br>a "Porte" est le symbole du passag<br>a Porte Géante n'est pas sans rappe<br>radition greque, qui symbolise l'act<br>individu.                                                                                                    | L)<br>Cecine ta vorite par l'espression de l'astre.<br>I destries (valable durantite périodes)<br>son expression es conaccinsée.<br>Judie jl'Astre Astre⇒Bement de la destinée : L'a<br>e d'un état à un autre, d'un domain<br>ler la Gran de Porte appelée aussi '<br>complissement de la première phas<br>n Horizontale de l'étre, c'oet à dira l                                                                               | streestgénéré par<br>e à un autre.<br>'Les Petits My<br>e de la réalisa<br>'accomplisse                  |
| orfål groupsmenn : 4/6<br>unter vin Avang de la the (alabele durant les periode<br>ny aps a part en the the la the ter balain a qu'il occupe<br>ny activitation du circuit Palais-Astro-Benent de la<br>-fessous est dé ercite arcuit par la se en ent de la<br>-fessous est dé ercite arcuit par la se en ent que (d<br>spects Métaphysiques de l'Astre<br>a "Porte" est le symbolie du passag<br>a Porte Géante n'est pas sans rappe<br>autition grecque, qui symbolise l'ac-<br>individu.<br>ette première phase est la réalisatio<br>eschibités e humaines d'arce la domain                                                                                                    | L)<br>Cecine favorise pas l'espression de l'aste.<br>destinés (valuble duranties périodes)<br>souble)l'Aste Aste-Olement de la destinée : L'a<br>e d'un état à un autre, d'un domain<br>ler la Grande Porte appelée aussi<br>complissement de la première phas<br>n Horizont ale de l'être, c'est à dire la<br>so de la magiétection (ou de la for                                                                                | utreestgenere par<br>e à un autre.<br>∠es Petits My<br>e de la réalisa<br>'accompioner                   |
| oral groupement: 476<br>units vin vang de la the (unitatie duranties période<br>n'the vin vang de la the (unitatie duranties période<br>n'the para partie tente la the tente alla la qu'il occup<br>marchaitadon du che ult balis – Arthe - Biene ent de<br>la cheure de la tente durantie duranties de la tente<br>sub-sub-sub-sub-sub-sub-sub-sub-sub-sub-                                                                                                    | L)<br>Cocine ta vorite par l'espression de l'astre.<br>I destinies (valable durantites périodes)<br>son expression esc coraccinsée.<br>Judde Jl'Astre Astre⇔ Bement de la destinies : L'a<br>d'un état à un autre, d'un domain<br>ler la Gran de Porte appelée aussi '<br>complissement de la première phas<br>n Horizontale de l'étre, c'est à dire l<br>ne de la manifestation (ou de la form                                   | utreestgénéré par<br>e à un autre.<br>Les Petits My<br>e de la réalisa<br>l'accomplisse<br>me). Ceci con |
| oraL groupement: 4/5<br>anthe vinvang de la the (autobile duranties periode<br>ante vinvang de la the (autobile duranties periode<br>aractéritation du circuit Palais - As the Benent de la<br>la de la de | L)<br>Cecine favorise pas l'espression de l'astre.<br>destinés (valable duranties périodes)<br>son expression esc caracterises,<br>puble pl'astre Astre-Bément de la destinée : L'a<br>e d'un état à un autre, d'un domain<br>ler la Grande Porte appelée aussi<br>complissement de la premiére phas<br>n Horizont ale de l'étre, c'est à dire l<br>ne de la manifestation (ou de la forn<br>oour certains individus est le prélu | utreestgénérépar<br>e à un autre.<br>Les Petits My<br>e de la réalisa<br>'accomplisse<br>me). Ceci com   |

Le bilan des assistants. est très important pour savoir si un astre. majeur. va pouvoir s'exprimer pleinement.

Le bilan quantitatif et qualitatif au niveau des groupes. Par exemple :

## Repérage des groupes. d'astres..

Groupe Martial Mineur : s'exprime à 75% de sa force. Brillant à 0% Groupe Civil ou Littéraire A : s'exprime à 50% de sa force. Brillant à 42% Groupe Civil ou Littéraire B : s'exprime à 100% de sa force. Brillant à 67% Groupe Civil ou Littéraire C : s'exprime à 50% de sa force. Brillant à 33% Groupe Les six violences : s'exprime à 50% de sa force. Eteint à 17% Groupe Jupitérien - Les 3 puissances sociales : s'exprime à 67% de sa force. Brillant à 100% Groupe Jupitérien - Les 3 minorités de l'opposition. : s'exprime à 100% de sa force. Brillant à 0% Groupe Les guatre sacrés : s'exprime à 75% de sa force. Brillant à 100% Groupe Les six décadences : s'exprime à 67% de sa force. Brillant à 33% Groupe Les trois obscures : s'exprime à 67% de sa force. Brillant à 0% Groupe Les trois fâcheux : s'exprime à 67% de sa force. Brillant à 0% Groupe Vertus, Délivrances, Bonheur - Les 3 délivrances : s'exprime à 67% de sa force. Groupe Les quatre Néants : s'exprime à 50% de sa force. Brillant à 0% Groupe **Cheval**, Fortune - Le duo : s'exprime à **100%** de sa force. Brillant à **100%** Groupe Cheval, Fortune - La double fortune : s'exprime à 100% de sa force. Brillant à 100% Groupe **Des claies, des Filets, Des dommages** : s'exprime à **50%** de sa force.

Groupe La bourgeoisie : s'exprime à 50% de sa force. Brillant à 50%

Ce bilan permet de savoir si un astre. présent dans le secteur. peut s'exprimer pleinement. En effet il sera d'autant plus efficace qu'il sera en relation (par conjonction., trigone., opposition., alliage.) avec les autres astres. de son groupe.

La signification. du ou des astres. majeurs. dans le secteur., par exemple :

## Signification donnée par les astres. primaires :

## Serviteur (Uranus),Honnête :

C'est une configuration de chance, fortune, bonheur et longévité. Il en va de même pour la parenté. Depuis les ancêtres en allant vers les descendants la chance ne fait que croître.

La signification. du ou des astres. mineurs. dans le secteur., par exemple :

## Significations données par les astres. secondaires et tertiaires :

## Trésor caché

Trésor caché est signe de chance et de bonheur et de longévité. C'est le domaine des finances qui est le plus privilégié. Sur le plan de la parenté, il indique la désunion, mais aussi la richesse de celle-ci.

## Porte de Deuil (Pluton)

Porte de Deuil (Pluton) indique que c'est

.....etc.

La signification. de combinaisons. complexes d'astres., par exemple :

## Combinaison(s) de la période

435 : Serviteur (Uranus) :

Si **Serviteur (Uranus)** est accompagné d'astres. favorables, la période s'annonce sous de bons auspices.

Réussite professionnelle, évolution de carrière, bonheur dans le foyer, changement favorable de travail ou de domicile, ou voyage bénéfique.

437 : Honnête :

Si Serviteur (Uranus) est accompagné d'astres favorables

.....etc.

• **Tableau du bilan qualitatif (Yin.-Yang.) et élémental**. de chaque astre.. Par exemple :

|  | Astre Primaire                 | Elément<br>décennie | Elément<br>année<br>étude | Elément<br>Astre | Element<br>destiné | Remarques                                                                                                    |
|--|--------------------------------|---------------------|---------------------------|------------------|--------------------|----------------------------------------------------------------------------------------------------|
|  | Le Roi des Astres<br>(Jupiter) | Terre               | Bois                      | Terre            | Métal              | Qualité palais : Yin <-> Qualité Astre : Yang => Dissonance<br>Décennie->Etoile=Doublée, Etoile->Année=Epuisée, Etoile-<br>>Destinée=Continuellement rechargée |
|  | Démolisseur                    | Terre               | Rois                      | Fau              | Métal              | Qualité palais : Yin <-> Qualité Astre : Yin => Harmonie<br>Décennie->Etoile=Détruite Etoile->Année=Continuellement rechargée                                  |

Ce bilan permet de savoir, surtout pour la décennie. et la période annuelle comment l'astre. peut s'exprimer.

# THEME ET DOSSIER AU FORMAT PDF ET WORD

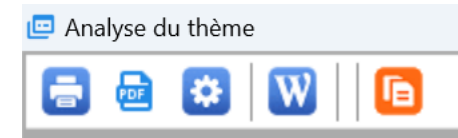

En cliquant sur l'icone « W » ou « PDF », TuVi génère automatiquement un fichier au format sélectionné.

Ces fichiers sont rangés dans un répertoire spécifique au nom de chaque personne. Pour Catherine Dupont par exemple, Le fichier Word est enregistré dans le répertoire :

## C:\Programmes\TuVi4\Thèmes\ DUPONT\_Catherine\_Analyse du thème.docx

Si vous voulez communiquer un thème, un calendrier ou un dossier à une personne ne possédant pas TuVi, il vous suffit de lui transmettre.

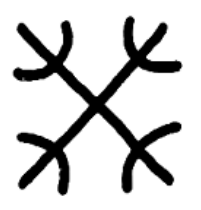

# LES NOTIFICATIONS

| 🐔 Tu Vi - V 4.1.18 - Astrologie Chinoise                                                                             | - 0                                                                                                    |
|----------------------------------------------------------------------------------------------------|----------------------------------------------------------------------------------------------------|
| Interprét. Analyses VI King Fondements Calo                                                                          | and the couples Paulis Altres Calendrer Signes Not. Profiner Nage Config Outle Sorie Engine Altres                                                                                                    |
| Identité                                                                                                    | Bate Haute Haute Haute Haute Haute Bate State St                                                                                                    |
|                                                                                                    | Correl       Optimized protection         Optimized protection       The Link - How Law         Optimized protection       The Link - How Law         Optis Link - How Law       The Link - How Law                                                                                                    |
| Correction été/hiver : -1 h<br>Date corrigée : 03-01-1980 14:14<br>Lieu de naissance                                 | Catherine DUPONT<br>Contractor<br>Contractor |
| Pays : France<br>Ville : Lyon<br>Localisation : Métropole<br>Zones spéciales : Pas de zone spéciale<br>Personnalité  | Vertu Celaste<br>Vertu dan Axadress<br>Vertu dan Axadress<br>Vertu dan Axadress<br>Vertu dan Axadress<br>Vertu dan Axadress<br>Vertu dan Axadress<br>Our :<br>Extense<br>Santo-Rat<br>0.202-2021 à 19.37 (heure solaire 19.08)<br>(2.402-2021 à 19.37 (heure solaire 19.08)<br>(2.402-2021 à 19.37 (heure solaire 19.08)<br>(2.402-2021 à 19.37 (heure solaire 19.08)<br>(2.402-2021 à 19.37 (heure solaire 19.08)<br>(2.402-2021 à 19.37 (heure solaire 19.08)                                                                                                    |
| Compagnon de route                                                                                                   | Nois     Construction       Press Description     Construction       Description     Construction       Description     Construction       Description     Construction       Description     Description       Description     Description       Descriptio                                                                                                    |
| LUNASCM da jour<br>NL = 16-août-2023 1724<br>PL = 31-août-2023 0921<br>NL = 15-seştembre-2023 0925<br>4/4 de Lumière | Image: Charge Control - Single     Image: Charge Control - Single     Image                                                                                                    |
| Heure solver schole au keu d'étude<br>Strasbourg - In 2 Norme 2021<br>11:10-13                                       | Operation         Operation         Operation <t< td=""></t<>                                                                                                    |
| 🚨 Natif 💠 Liste                                                                                                    |                                                                                                    |

Au démarrage de Tu VI si l'option « Affichage des Notifications au démarrage » est activée (voir fenêtre Configuration) alors la fenêtre donnée ci-dessus est affichée pour le natif sélectionné.

Les Notifications sont les suivantes :

- Portail du Jour,
- Portail du mois,
- Portail de l'année,
- Palais de la décennie,
- Palais de l'année forte de la décennie,
- Le nombre de jour avant la prochain année,
- Les caractéristiques et les lunaisons de l'année prochaine et de l'année en cours.

# LA FENETRE DE CONFIGURATION

| 🎭 Configuration                                                                                                    |                                                            |                                         |                      |                    | — (             | - X                  |
|----------------------------------------------------------------------------------------------------|------------------------------------------------------------|-----------------------------------------|----------------------|--------------------|-----------------|----------------------|
| Configurations de mise en page                                                                                                    |                                                            |                                         |                      |                    |                 |                      |
| Affiche les notifications au démarrage 🛛 Nom de                                                                                                    | es Astres en Français                                      | Astres sans couleur                     | La                   | ngue du logiciel : | Français        | O English            |
| 12 - Taille police des Astres (8-30)                                                                                                    |                                                            |                                         |                      |                    |                 |                      |
| 7 Taille police des textes en case centrale (4-30                                                                                                    | ))                                                         |                                         |                      |                    |                 |                      |
| Natif de référence pour les notification                                                                                                    | <b>s :</b> Georges Brass                                   | sens                                    |                      |                    |                 |                      |
| Pour changer la sélection du natif cliquer sur le be                                                                                                    | outon ci-contre à droi                                     |                                         |                      |                    |                 |                      |
|                                                                                                    |                                                            |                                         |                      |                    |                 |                      |
|                                                                                                    | _                                                          |                                         |                      |                    |                 |                      |
|                                                                                                    | Valider la sélection                                       | n                                       | Abandonner           |                    |                 |                      |
| Sauvegarde/Restauration configuration                                                                                                    | n et données de T                                          | ſuVi                                    |                      |                    |                 |                      |
| A la fin du 'Restaure' TuVi sera fermé.                                                                                                    | nécessaire d'opérer                                        | une procedure de sauvegarde/Restauratio | n pour conserver tou | tes les données.   | <br>Sauvegarde  | <u>↓</u><br>Restaure |
| A la fin du 'Restaure' TuVi sera fermé.<br>Chemin : C:\Users\douss\Documents\TuVI                                                                             | nécessaire d'opérer                                        | une procedure de sauvegarde/Restauratio | n pour conserver tou | tes les données.   | 1<br>Sauvegarde | <br>Restaure         |
| A la fin du Restaure' TuVi sera fermé.<br>Chemin : C:\Users\douss\Documents\TuVI<br>Montation Web d'un pays à partir de<br>Identifiant :<br>Mot de Passe :    | nécessaire d'opérer<br>son Identifiant et<br>Lancer l'impo | de son Code d'accès                     | n pour conserver tou | tes les données.   | 1<br>Sauvegarde | Lestaure             |
| A la fin du 'Restaure' TuVi sera fermé.<br>Chemin : C:\Users\douss\Documents\TuVI<br>Importation Web d'un pays à partir de<br>Identifiant :<br>Mot de Passe : | nécessaire d'opérer<br>son Identifiant et<br>Lancer l'impo | de son Code d'accès                     | n pour conserver tou | tes les données.   | 1<br>Sauvegarde | Lestaure             |

Dans la fenêtre de configuration il est possible :

- D'activer ou non les Notifications,
- D'afficher les noms des astres en français ou en chinois,
- D'afficher les astres en petites police,
- De choisr le natif pour lequel on veut afficher les notification au lancement de l'application. Attention le thème qui s'affiche au démarrage n'est pas le thème de la personne des notifications, mais le thème qui était affiché à la fermture de Tu Vi,
- De faire une sauvegarde ou une restauration des données du logiciel,
- D'importer les données d'un pays contenant le module de conversion de l'heure légale en heure solaire.
- D'importer des données fournies par Sma à partir de fichiers Zip propres à Tu Vi.

# L'IMPORTATION DES MODULES HEURES SOLAIRES

| Configuration                                                                                                    | - 0                | ×                   |
|----------------------------------------------------------------------------------------------------|--------------------|---------------------|
| 🗐 🗹 Affiche les notifications au démarrage 🏼 🌍 🗹 Nom des Astres en Français 🛛 🗖 Astres sur le thème en petite police                                                                                                    |                    |                     |
| Autif de référence pour les notifications : Georges Brassens                                                                                                    |                    |                     |
|                                                                                                    | Â                  | 2                   |
|                                                                                                    | ~                  |                     |
| Valider la sélection Abandonner                                                                                                    |                    |                     |
| Sauvegarde/Restauration configuration et données de TuVi<br>Pour la version MacOs lors d'une mise à jour il est nécessaire d'opérer une procédure de sauvegarde/Restauration pour conserver toutes les<br>données.<br>A la fin du 'Restaure' TuVi sera fermé. | 1<br>Sauvegarde Re | <b>⊥</b><br>estaure |
| Chemin : C:\Users\douss\Documents\TuVI                                                                                                    |                    |                     |
| importation Web d'un pays à partir de son Identifiant et de son Code d'acces<br>Identifiant :                                                                                                    |                    | 1                   |
| Mot de Passe : Lancer l'importation                                                                                                    |                    |                     |
| Importation de données à partir de fichiers                                                                                                    |                    |                     |
|                                                                                                    | le fichier à Tu VI |                     |

Si vous avez acheté sur la boutique de Tu Vi le module de calcul des heures solaires pour un pays, vous avez reçu un mail avec l'identifiant et le mote de passe pour le télécharger.

Dans la fenêtre de configuration, il suffit de saisir ces inforations et de cliquer sur le bouton de téléchargement.

Relancez le logiciel.

Dans la partie dédiée à la saisie des caractéristiques d'un Natif, la liste des pays contiendra le nouveau Pays.

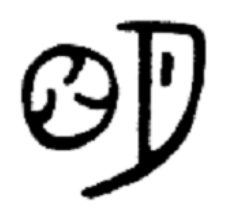

# BIBLIOGRAPHIE

# **Ouvrages sur l'Astrologie Chinoise :**

- La Véritable Astrologie Chinoise, **Vo-Van-EM** et **François Villée**, les éditions Traditionnelles.
- Votre santé par l'Horoscope Chinois, Dr Alain Bréant, éditions Ediru.
- Les 111 énergies cosmiques et la loi du Karma, Jenny Mai Ngo et Patrick Alliard, édité par les auteurs,
- Tu Vi, l'Horoscope de l'Empereur de Jade. Volume 1, 2, 3, 4. Nghia Huu Tran, Nathalie Lim. Web site : <u>https://horej.com</u>
- L'Astrologie Chinoise Authentique, volume 1, volumes 2, 3 et 4 (à paraître), **Nguyen Ngoc-Rao**, les éditions du Dauphin,
- L'astrologie chinoise et les secrets de votre destinée, (autant d'ouvrage que de signe), Louis March'Aland, aux éditions Fasal.

# **Ouvrages sur les sciences Chinoises :**

# De Jacques-André LAVIER

- Uranologie Chinoise, aux éditions Maloine,
- Bio-énergétique chinoise, aux éditions Maloine,
- Histoire, doctrine et pratique de l'acupuncture,
- Médecine chinoise, médecine totale, aux éditions Grasset,
- Nei Tching Sou Wen, aux éditions PARDES.

## **De Serge Desportes**

- L'Homme sous le ciel, aux éditions du Cosmogone,
- Les cycles du ciel et de la terre, aux éditions Sully,
- Les signes et les origines, éditions Guy Trédaniel.

# Du Dr. A. Chamfrault

• Traité de médecine chinoise, De l'Astronomie à la médecine, aux éditions Chamfrault.

# COORDONNEES

# Société conceptrice :

Siège social

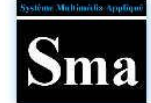

5 Bd Vincent Gâche 44200 Nantes

Contact : Philippe DOUSSIN

# **Site Internet :**

http://www.sma-internet.com

# Email :

contact@sma-internet.com

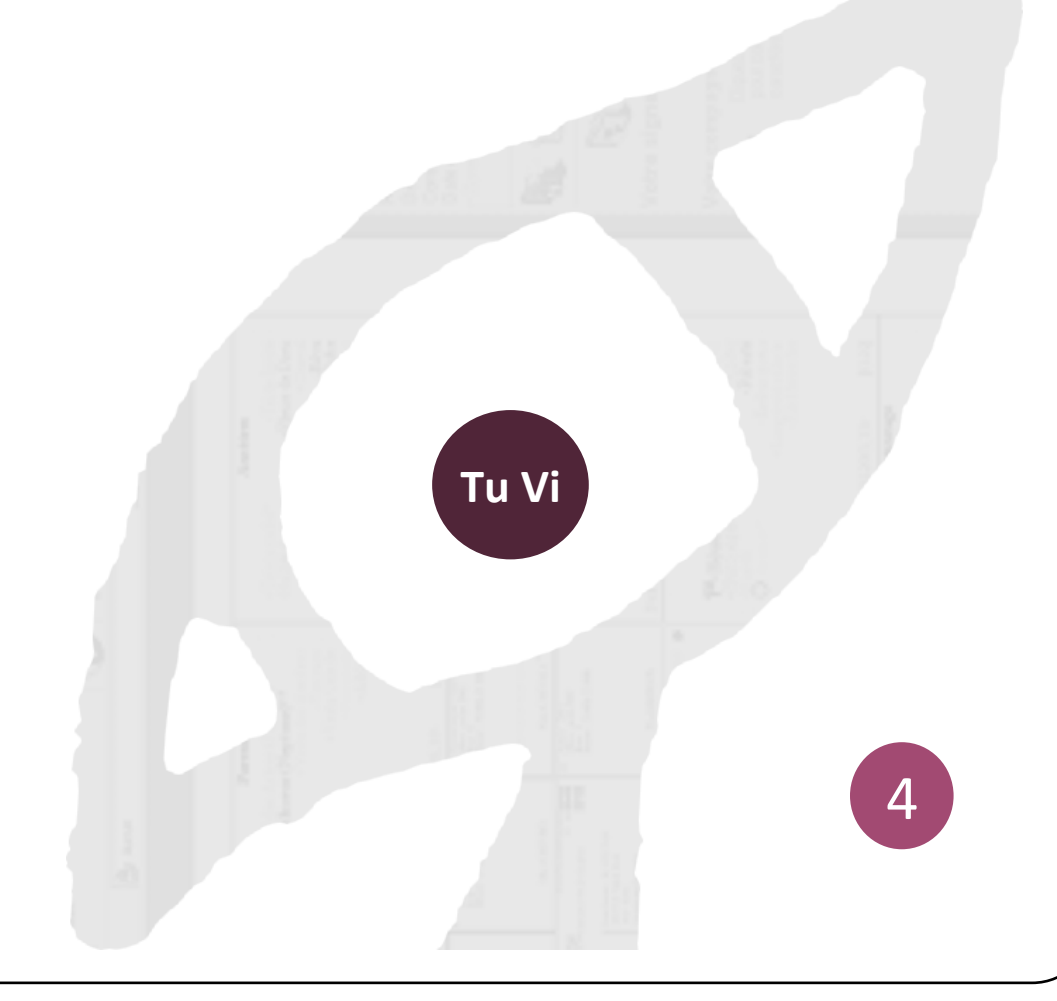